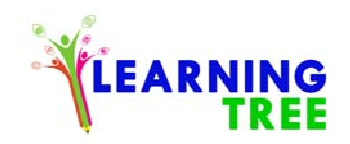

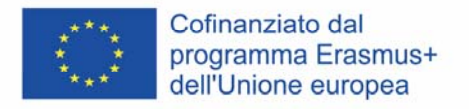

Learning Tree, Progetto 2017-1-TR01-KA204-045897

Mustafa Çelik, Ewa Jurczyk-Romanowska, Kacper Manikowski, Grzegorz Mendyka, Anna Ptak, Anita Sarno, Hasan Yüce

# Manuale del corso ICT con elementi di genealogia

(16 scenari di lezione + istruzioni)

The publication is published under the CC-BY-SA 3.0 licence

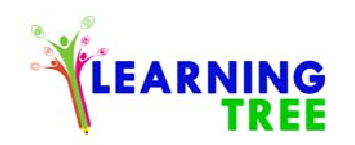

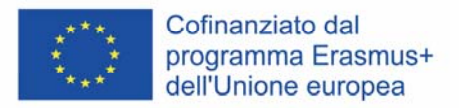

Luogo di esecuzione- classe

Partecipanti delle lezioni – adulti seniors 55+

Istruttori- educatori/insegnanti adeguatamente formati

Durata della lezione - 90 min.

Supporti didattici - computer, proiettore, foto

Materia della lezione - Cosa sono i files e come crearli

**Obiettivi di apprendimento:** 

Obiettivo principale: Conoscere e migliorare le competenze informatiche

Obiettivi specifici: Utilizzo del pc, creare un nuovo file, trasportare il file, salvare documenti nel file.

- Gli studenti sono capaci di accendere e spegnere il computer
- Gli studenti conoscono come utilizzare la tastiera e il mouse
- Gli studenti conoscono cosa è una cartella e come crearla

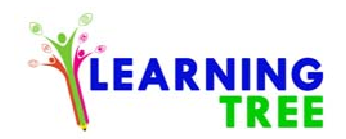

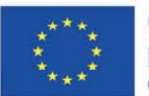

| Fasi della lezione      | Descrizione del compito                                                                                                    | Metodi e<br>implementazione                     | Tempo   | Osservazioni<br>metodologiche e<br>organizzative |
|-------------------------|----------------------------------------------------------------------------------------------------|-------------------------------------------------|---------|--------------------------------------------------|
| 1. Introduzione/warm up | Spiegare cosa è un file per cosa è usato e perchè c'è bisogno dei files.                                                                                                    | Discussione<br>Spiegazione                      | 10 min. | Tutors e studenti<br>si presentano               |
| 2. Motivazione          | Far capire agli studenti che non è complicato<br>l'utilizzo del pc e salvare dati, che avere a che fare<br>con qualcosa di nuovo li aiuterà a sviluppare ed<br>acquisire maggiore confidenza.                                                                                                    | Discussione<br>presentazione                    | 10 min  | Discussione di<br>gruppo                         |
| 3. Procedimento         | <ul> <li>Ogni studente avra a disposizione un pc e verrà insegnato loro come accenderlo</li> <li>Utilizzo del mouse tasto destro e sinistro</li> <li>Cliccare tasto destro e premere su "nuovo" per avere un nuovo file</li> <li>Nominare il file</li> <li>Muovere il file sullo schermo e collocarlo in un nuovo posto</li> <li>Spostare il documento o la foto nel file e salvarlo</li> </ul> | Discussione,lezione<br>presentazione<br>Pratica | 40 min. | Lavoro<br>individuale<br>Processo guidato        |
| 4. Valutazione          | Gli studenti controllano il lavoro svolto tra di loro e<br>dopo ciò il tutor controller I lavori svolti fornendo                                                                                                    | Esercizi pratici<br>Controllo errori            | 20 min. | Lavoro di coppia                                 |

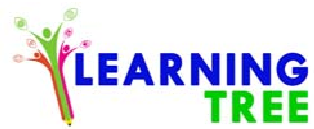

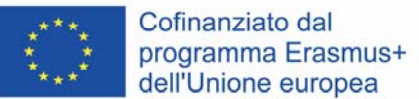

|              | consigli e laddove ci siano errori fornendo piu                                                  |                |         |              |
|--------------|--------------------------------------------------------------------------------------------------|----------------|---------|--------------|
|              | tempo per risolverli.                                                                            |                |         |              |
|              |                                                                                                  |                |         |              |
|              |                                                                                                  |                |         |              |
|              |                                                                                                  |                |         |              |
|              |                                                                                                  |                |         |              |
|              | Dopo che tutti hanno completato il loro lavoro il tutor controlla e valuta ogni singolo studente |                |         | Valutazione  |
| 5. Riepilogo | prendendo note                                                                                   | Consolidamento | 10 min. | v alutazione |
|              |                                                                                                  |                |         |              |

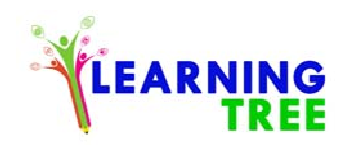

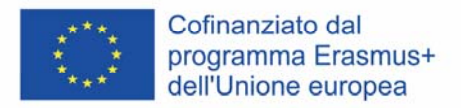

Luogo di esecuzione- classe

Partecipanti delle lezioni – adulti seniors 55+

Istruttori- educatori/insegnanti adeguatamente formati

Durata della lezione - 90 min.

Supporti didattici - computer, proiettore, foto

Materia della lezione – programma word, office

**Obiettivi di apprendimento:** 

#### Obiettivo principale - Conoscenza del programma Word. Abilità nel creare un testo e modificarlo

Obiettivi specifici: Usare la tastiera, abituarsi a scrivere frasi, selezionare parte delle frasi, cambiare la dimensione delle lettere

| Fasi della lezione      | Descrizione del compito                                                                                    | Metodi e<br>implementazione  | Tempo   | Osservazioni<br>metodologiche e<br>organizzative |
|-------------------------|----------------------------------------------------------------------------------------------------|------------------------------|---------|--------------------------------------------------|
| 1. Introduzione/warm up | Saluti.presentazione degli obiettivi della lezione                                                         | Discussione<br>Spiegazione   | 10 min. | Warm up del tutor                                |
| 2. Motivazione          | Una pre-animazione per attirare l'attenzione degli<br>adulti e introdurli al tema della lezione. Alla fine | Discussione<br>presentazione | 10 min. | Un piccolo<br>dibattito da parte                 |

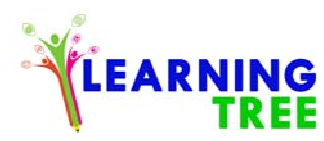

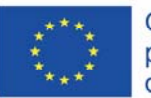

|                 | dell'animazione viene posta agli student la<br>seguente domanda:<br>"come prepare un testo sul computer?Secondo te<br>ha più efficacia un testo scritto a mano o al<br>computer?                                                                                                    |                                                      |         | del tutor per<br>preparare i corsisti<br>a lavorare sul<br>testo |
|-----------------|----------------------------------------------------------------------------------------------------|------------------------------------------------------|---------|------------------------------------------------------------------|
| 3. Procedimento | <ul> <li>Avvio del programma word</li> <li>Inizio della scrittura su word seguendo<br/>istruzioni dal proiettore</li> <li>Un testo scritto viene proposto agli studenti<br/>da copiare</li> <li>Modifiche al testo, dimensioni , tipo<br/>carattere colore ecc vengono mostrate agli<br/>studenti che iniziano a fare pratica</li> </ul> | Discussione<br>lezione –<br>presentazione<br>Pratica | 40 min. | I partecipanti<br>copiano il testo<br>proiettato sui loro<br>pc  |
| 4. Valutazione  | Viene fornito un esempio di testo carattere<br>Tahoma, 16pt colore rosso e italico.<br>Correzioni e supporto permanente viene fornito<br>agli studenti.                                                                                                    | Esercizi pratici                                     | 20 min. | I partecipanti<br>seguono le<br>istruzioni                       |
| 5. Riepilogo    | La valutazione consiste nel capire dove ci sono<br>problem di apprendimento. Ogni mancanza viene<br>risolta utilizzando differenti metodi di<br>insegnamento.                                                                                                    | Consolidamento<br>Controllo errori                   | 10 min. | Il tutor controlla<br>gli errori                                 |

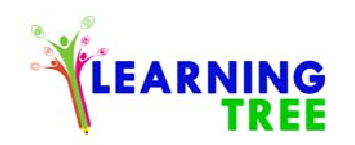

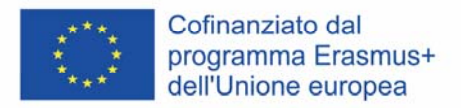

Luogo di esecuzione- classe

Partecipanti delle lezioni – adulti seniors 55+

Istruttori- educatori/insegnanti adeguatamente formati

Durata della lezione - 90 min.

Supporti didattici - computer, proiettore, foto, documenti con poema

Materia della lezione – Programma word, processor

Obiettivi di apprendimento: Migliorare competenze editoriali e ricerca files/documenti sul computer

Obiettivo principale: Conoscere e migliorare le competenze informatiche

Obiettivi specifici: Scrivere un testo ed effettuare varie modofiche al testo, quali tagliare copiare , incollare

| Fasi della lezione      | Descrizione del compito                                                                                                    | Metodi e<br>implementazione  | Tempo   | Osservazioni<br>metodologiche e<br>organizzative |
|-------------------------|----------------------------------------------------------------------------------------------------|------------------------------|---------|--------------------------------------------------|
| 1. Introduzione/warm up | Agli studenti vengono poste delle domande per<br>mantenere la motivazione alta. Controllo se gli<br>studenti sono pronti alla lezione | Discussione                  | 10 min. | Tutors e studenti                                |
| 2. Motivazione          | Per motivare lo studente l insegnante fornisce una spiegazione dettagliata circa il testo da scrivere e                               | Discussione<br>presentazione | 20 min  |                                                  |

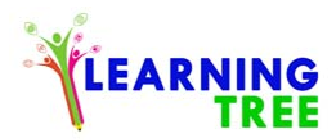

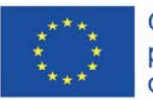

|                 | come copiare un poema da un file.                                                                                                    | multimediale                                      |         | Guida del tutor                |
|-----------------|----------------------------------------------------------------------------------------------------|---------------------------------------------------|---------|--------------------------------|
| 3. Procedimento | Il programma Microsoft word viene avviato.<br>Agli student viene richiesto di scrivere il testo<br>proiettato dal proiettore<br>Viene richiesto di mostrare il testo mostrando<br>diversi metodi di selezione<br>É preferibile copiare il testo selezionato in<br>aun'altraarea del programma word<br>Viene richiesto di tagliare parte del testo e<br>incollarlo in un altra pagina word di un altro file. | Discussione,lezione<br>– presentazione<br>Pratica | 30 min. | Istruzioni-lavoro<br>di gruppo |
| 4.valutazione   | I tutor chiedono agli studenti di cercare il poema di<br>riferimento sul computer. Viene chiesto loro di<br>copiare il primo paragrafo del poema copiarlo e<br>incollarlo sul document word. Pratica e domande<br>vengono valutate e viene dato supporto e ulteriori<br>spiegazioni. Il processo viene valutato per<br>determinare se qualsiasi cosa è chiara per I<br>partecipanti.                        | Esercizi pratici                                  | 20 min  | Supporto del tutor             |
| 5. Riepilogo    | Pratica e domande vengono valutate assieme a dei<br>rinforzi. Il processo serve a capire se il tema della<br>lezione è chiaro o meno. In caso ultimo queste<br>mancanze vengono colmate utilizzando altri metodi<br>di insegnamento.                                                                                                    | Esercizi pratici                                  | 10 min. | Valutazione                    |

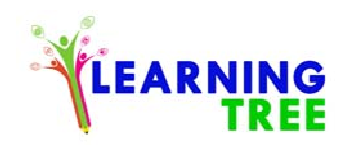

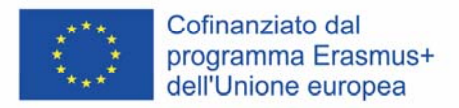

Luogo di esecuzione- classe

Partecipanti delle lezioni – adulti seniors 55+

Istruttori- educatori/insegnanti adeguatamente formati

Durata della lezione - 90 min.

Supporti didattici :computer, proiettore, foto

Materia della lezione : Programma word processor

**Obiettivi di apprendimento:** 

# Obiettivo principale: Cercare sul computer files con foto. Utilizzare le foto nel programma Word

**Obiettivi specifici:** Abilità nel cercare foto sul computer, inserire frasi nella foto, copia incolla della foto sul documento word, modoficare le dimensioni delle foto.

| Fasi della lezione      | Descrizione del compito                                | Metodi e<br>implementazione | Tempo   | Osservazioni<br>metodologiche e<br>organizzative |
|-------------------------|--------------------------------------------------------|-----------------------------|---------|--------------------------------------------------|
| 1. Introduzione/warm up | Saluti, presentazione degli obiettivi della<br>lezione | Discussione                 | 10 min. | Saluti dei tutors                                |

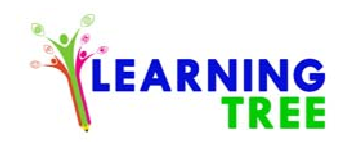

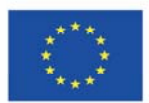

| 2. Motivazione | Per suscitare l'attenzione dei partecipanti, viene<br>richiesto loro di effettuare una ricerca su<br>internet di foto di paesaggi e indicare quali<br>sono belle o no                                                                                                    | Discussione, lezione,<br>presentazione<br>multimediale | 5 min.  | Tutor e tirocinanti<br>prendono<br>decisioni circa le<br>foto                                            |
|----------------|----------------------------------------------------------------------------------------------------|--------------------------------------------------------|---------|----------------------------------------------------------------------------------------------------|
| 3.Procedimento | In questa lezione,per motivare lo student,<br>l'insegnante fornisce spiegazioni dettagliate su<br>come aggiungere un'immagine nel programma<br>Word.<br>Un'immagine è copiata da un file differente.<br>Il programma word è avviato.<br>Viene spiegato come aggiungere la foto sul<br>document word<br>Il tutor spiega come modificare le dimensioni<br>della foto<br>Il tutor mostra come i bordi e lo stile della foto<br>sono applicati e cambiati usando il metodo<br>dimostrativo | Discussion,<br>lezione,presentazione<br>multimediale   | 45 min. | Lavoro in coppia<br>sotto la<br>supervisione del<br>tutor<br>Trovare la foto<br>Cambiamenti alla<br>foto |
| 4.Valutazione  | Viene chiesto ai partecipanti di copiare un<br>paesaggio invernale da un file differente sul<br>document di lavoro Word e creare un bordo alla                                                                                                    | Esercizi pratici                                       | 20 min. | Lavoro<br>individuale                                                                                    |

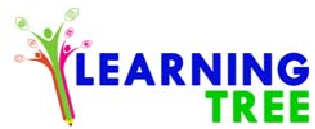

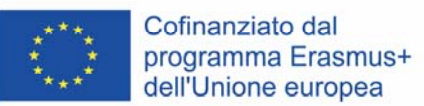

|             | foto di dimensione 3. Se non riescono,<br>correzioni e adattamenti alla lezione vengono<br>effettuati per assicurare un apprendimento<br>permanente.                              |                        |         |                          |
|-------------|----------------------------------------------------------------------------------------------------|------------------------|---------|--------------------------|
| 5.Riepilogo | Vengono identificate le parti che non sono<br>capite come parte della valutazione. Se<br>persistono problemi di apprendimento vengono<br>utilizzati altri metodi di insegnamento. | Controllo degli errori | 10 min. | Report di<br>valutazione |

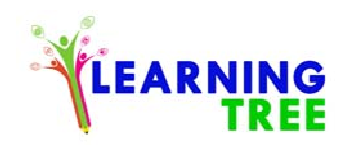

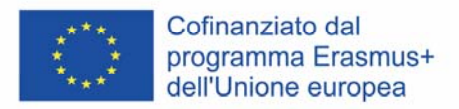

Luogo di esecuzione- classe

Partecipanti delle lezioni – adulti seniors 55+

Istruttori- educatori/insegnanti adeguatamente formati

Durata della lezione - 90 min.

Supporti didattici :computer, proiettore, foto

Materia della lezione : Programma word processor

**Obiettivi di apprendimento:** 

Obiettivo principale: abilità nel modificare le foto in word. Ricerca di immagini specifiche da utilizzare nel lavoro con il programma di riferimento della lezione

Obiettivi specifici: lavorare individualmente creando nuovi documenti con foto e frasi cambiando lo stile della foto

| Fasi della lezione       | Descrizione del compito                                                                        | Metodi e<br>implementazione | Tempo   | Osservazioni<br>metodologiche e<br>organizzative |
|--------------------------|------------------------------------------------------------------------------------------------|-----------------------------|---------|--------------------------------------------------|
| 1. introduzione /warm up | In modo da stimolare l'attenzione degli<br>studenti,viene chiesto di effettuare una ricerca di | Discussione                 | 10 min. | Allievi altamente<br>motivati                    |

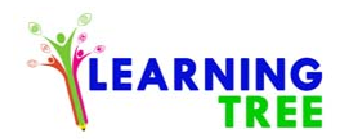

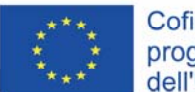

|                 | foto della regione dove vivono e se queste foto<br>sono belle o no                                                                                                    |                                                   |         |                                                                                           |
|-----------------|----------------------------------------------------------------------------------------------------|---------------------------------------------------|---------|-------------------------------------------------------------------------------------------|
| 2. Motivazione  | Per stimolare lo studente, vengono fornite<br>spiegazioni dettagliate su come copiare le foto<br>nel programma word.                                                                                                    | Discussione<br>presentazione                      | 10 min. | Scambio di idee                                                                           |
| 3. Procedimento | Le foto della regione dove vivono gli studenti<br>vengono cercate su internet.<br>Viene avviato il programma word<br>Il tutor mostra come si possono copiare le foto<br>trovate in internet nel programma word. Mostra<br>successivamente come cambiare e modificare le<br>dimensioni delle foto.<br>Le modifiche di stile e dimensione vengono<br>applicate e dimostrate utilizzando un metodo<br>dimostrativo<br>Infine l'insegnante mostra come cancellare le<br>immagini copiate in modo incorretto. | Discussione<br>Presentazione al<br>pc<br>internet | 40 min. | Lavoro<br>individuale e<br>cooperazione<br>(quando<br>necessario)                         |
| 4. valutazione  | Agli studenti viene richiesto di cercare immagini<br>di roma via internet.<br>Dopodiche copiano le immagini sul documento<br>word negli appositi spazi . Dove si riscontarno                                                                                                    | Esercizi pratici                                  | 20 min. | I tirocinsnti<br>dovrebbero<br>decider per loro<br>stessi seguendo le<br>istruzioni senza |

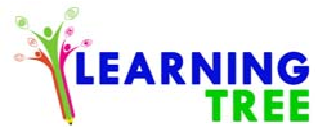

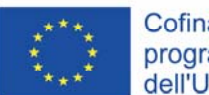

|              | problemi verranno effettuate correzioni al fine di<br>un apprendimento permanente.                                                                                                    |                                      |         | ulteriore aiuto |
|--------------|----------------------------------------------------------------------------------------------------|--------------------------------------|---------|-----------------|
| 5. Riepilogo | La domanda èp valutata dopo la pratcica. Come<br>risultato della valutazione cio che non è capito<br>viene individuato. Se ci sono ancora problemi<br>queste mancanze verranno spiegate ulteriormente<br>con un metodo differente | Esercizi pratici<br>Controllo errori | 10 min. | Consolidamento  |

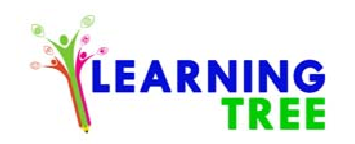

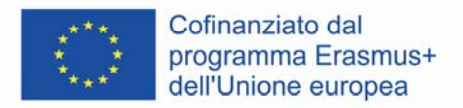

Luogo di esecuzione- classe

Partecipanti delle lezioni – adulti seniors 55+

Istruttori- educatori/insegnanti adeguatamente formati

Durata della lezione - 90 min.

Supporti didattici - computer, proiettore, telefonini, accesso ad internet, flipchart

#### Materia della lezione 01 -Nozioni di base on line

**Obiettivi di apprendimento:** 

#### Obiettivo principale: esplorare ed effettuare ricerche in internet in sicurezza

#### Obiettivi specifici

-apprendere le possibilità di utilizzo di internet (cos'è internet, cosa si può fare, come ci si può connettere)

- apprendere le diverse modalità di accesso ad internet (aprire un browser web, aprire un sito internet, usare i links, I segnalibro, stampare una pagina web)

-conoscere come mantenere il computer in sicurezza (argomenti quali antivirus firewall, copyright, termini e condizioni, privacy policy)

-utilizzare i motori di ricerca (apprendere I passi necessary per utilizzare un motore di ricercar in modo da trovare le informazioni on line in modo veloce)

-capire come effettuare ricerche attraverso motori di ricerca e siti web e come ricercare informazioni su uno specific sito web

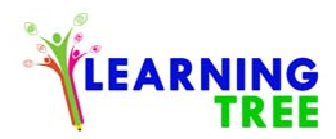

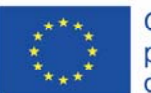

| Fasi della lezione                                            | Descrizione del compito                                                                                                    | Metodi e<br>implementazione                               | Tempo   | Osservazioni<br>metodologiche e<br>organizzative                                                                                             |
|---------------------------------------------------------------|----------------------------------------------------------------------------------------------------|-----------------------------------------------------------|---------|----------------------------------------------------------------------------------------------------|
| 1. Introduzione                                               | Saluti. Conoscenza dei partecipanti<br>attraverso ice-breakers e energizers.<br>Presentazione degli obiettivi della lezione                                                                                                    | Discussione<br>Metodi non-<br>formali                     | 10 min. | Creare un'atmosfera<br>positiva<br>Integrazione<br>Conoscenza da parte<br>dei partecipanti degli<br>obiettivi e dei compiti<br>della lezione |
| 2. Contenuto della<br>lezione-parte<br>teorica                | Cosa è internet e cosa ci si può fare<br>Apprendere come avviare un browser web e<br>come trovare e salvare un sito web<br>Imparare ad utilizzare links, segnalibri e<br>stampare una pagina web<br>Apprendere nozioni circa il copyright,<br>termini e condizioni di siti web privacy<br>policy e protezione del computer | Discussione,<br>lezione-<br>presentazione<br>multimediale | 20 min. | Alfabetizzazione e<br>utilizzo di internet da<br>parte del gruppo                                                                            |
| 3. Messa in pratica<br>della nuova<br>conoscenza<br>acquisita | Ogni partecipante esplora internet ed in<br>particolare e si esercita a:<br>Aprire un browser web, aprire un sito web,<br>usare links, segnalibri , stampare una pagina                                                                                                    | Esercizi pratici                                          | 20 min. | Familiarizzare e<br>sentirsia proprio agio<br>con il computer e altri<br>strumenti tecnologici                                               |

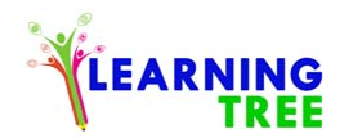

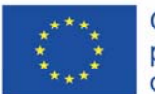

|    |                                                                                                    | web                                                                                                    |                                                                                             |         | Sviluppare<br>competenze di ricerca                                                                                                    |
|----|----------------------------------------------------------------------------------------------------|----------------------------------------------------------------------------------------------------|---------------------------------------------------------------------------------------------|---------|----------------------------------------------------------------------------------------------------|
| 4. | Consolidamento<br>delle nuove<br>conoscenze e<br>competenze<br>acquisite con il<br>tentativo di<br>applicarle in nuove<br>situazioni | I partecipanti effettuano la pratica nella<br>ricerca su internet con motori di ricerca e<br>sitiweb capendone le differenze e le<br>funzionalità | Domande<br>Discussione e un<br>pò di teoria<br>Si continua con la<br>pratica al<br>computer | 20 min. | Ripetizione al fine di<br>fissure la conoscenza<br>acquisita                                                                                               |
| 5. | Controllo della<br>padronanza della<br>nuova conoscenza e<br>competenze                                                              | Quiz attività di ricercar individuale                                                                                                    | Quiz on line o<br>altro esercizio<br>simile                                                 | 10 min. | Fonte:<br><u>www.learnmyway.com</u><br><u>www.digitalunite.com</u><br>Controllare e assestare<br>la conoscenza<br>acquisita durante<br>l'attività in aula. |
| 6. | Riepilogo e fine<br>della lezione                                                                                                    | I partecipanti riflettono e discutono circa gli<br>elementi più important della lezione dando<br>feedbacks<br>autovalutazione                     | Discussione                                                                                 | 10 min  | Autovalutazione e<br>riflessione per<br>acquisire<br>consapevolezza<br>Utili feedbacks per i<br>trainers                                                   |

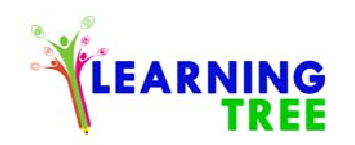

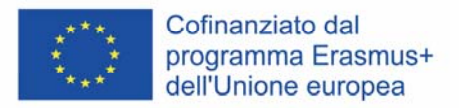

Luogo di esecuzione- classe

Partecipanti delle lezioni – adulti seniors 55+

Istruttori- educatori/insegnanti adeguatamente formati

Durata della lezione - 90 min.

Supporti didattici - computer, proiettore, telefonini, accesso ad internet, flipchart

Materia della lezione 02 -Scoprire Google

**Obiettivi di apprendimento:** 

Obiettivo principale- cosa è Google e come utilizzarlo in modo efficace

Obiettivi specifici:

-capire cosa è google i suoi benefici e le sue caratteristiche

- capire cosa è google chrome , i suoi benefici e le sue caratteristiche

-apprendere come effettuare ricerche in Google

-come vedere una cronologia su internet

-come cancellare la cronologia su internet

-come salvare immagini e files da internet

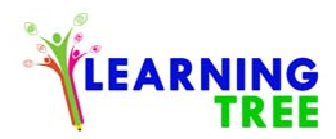

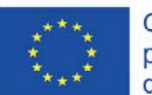

| Fasi d | ella lezione                                       | Descrizione del compito                                                                                                    | Metodi e<br>implementazione                                        | Tempo   | Osservazioni<br>metodologiche e<br>organizzative |
|--------|----------------------------------------------------|----------------------------------------------------------------------------------------------------|--------------------------------------------------------------------|---------|--------------------------------------------------|
| 1.     | Introduzione                                       | Greeting, presentation of workshop objectives.                                                                                                    | Discussion                                                         | 10 min. |                                                  |
| 2.     | Cosa è google e<br>come utilizzarlo                | Dopo una spiegazione teorica introduttiva di cosa<br>è google il trainer mostrerà I vari step per<br>utilizzarlo in modo efficae e cercare le<br>informazioni richieste                                          | Presentazione<br>multimediale,<br>lavoro on line con<br>I computer | 30 min. | Fornire istruzioni                               |
| 3.     | Cosa è google-<br>consolidamento e<br>integrazione | Integrazione e consolidamento della conoscenza<br>acquisita. Come vedere la cronologia di internet e<br>come cancellarla. Il trainer mostrerà tutti gli steps<br>e I partecipanti li ripeteranno facendo pratica | Esercizi pratici                                                   | 20 min. | Fornire istruzioni                               |
| 4.     | Salvare immagini<br>e files da internet            | Il trsiner mostrera ai partecipanti come salvare<br>immagini e files. Aula interattiva con l'utilizzo<br>dei computer e internet                                                                                 | Esercizi pratici                                                   | 20min   | Fornire<br>istruzioni                            |
| 5.     | Riepilogo e<br>conclusione                         | Discussione e feedbacks su cosa fatto e quanto<br>appreso. Riflessione individuale e<br>autovalutazione                                                                                                    | discussione                                                        | 10 min. | Metodi non-<br>formali                           |

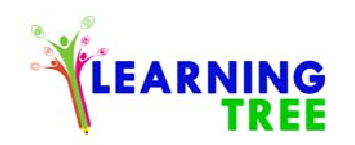

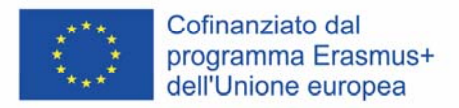

Luogo di esecuzione- classe

Partecipanti delle lezioni – adulti seniors 55+

Istruttori- educatori/insegnanti adeguatamente formati

Durata della lezione - 90 min.

Supporti didattici - computer, proiettore, telefonini, accesso ad internet, flipchart

Materia della lezione 03-Applicazioni Google

**Obiettivi di apprendimento:** 

Obiettivo principale- scoprire e acquisire familiarità con le applicazioni di Google

# **Obiettivi specifici:**

- -capire cosa sono le applicazioni Google come trovarle e utilizzarle
- ottenere una panoramica generale delle applicazioni google e capirne lo scopo e il loro utilizzo
- -scoprire e acquisire familiarità con Google Drive

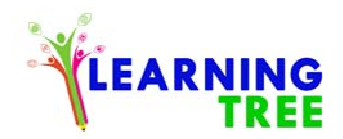

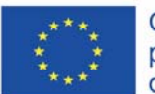

| Fasi d | ella lezione                           | Descrizione del compito                                                                                                    | Medtodi e<br>implementazione                      | Tempo             | Osservazioni<br>metodologiche e<br>organizzative                                                                                                    |
|--------|----------------------------------------|----------------------------------------------------------------------------------------------------|---------------------------------------------------|-------------------|----------------------------------------------------------------------------------------------------|
| 1.     | Organizzazione<br>delle attività       | Saluti e presentazione degli obiettivi del workshop                                                                                                    | Discussione                                       | 10 min.           |                                                                                                    |
| 2.     | Cosa sono le<br>applicazioni<br>google | Acquisire familiarità con le applicazioni<br>Google. Come trovarle e utilizzarle. Il trainer<br>introdurrà l'argomento mostrando un paio di<br>video (video semplice e lezioni su youtube per<br>esempio).<br>Introduzione dei vari strumenti di Google.<br>Insegnare l'abilità di trovare e utilizzare<br>strumenti utili per l'utente | Presentazione<br>multimediale<br>Esercizi pratici | 20 min.<br>20 min | I partecipanti<br>acquisiscono<br>familiarità con<br>alcuni strumenti<br>di google.<br>I partecipanti sono<br>in grado di<br>scegliere le<br>applicazioni più<br>utili ai loro<br>bisogni |
| 3.     | Creazione di un<br>account Gmail       | Trovare il sito Gmail.<br>Spiegazione dettagliata del processo di<br>registrazione.<br>Registrazione per un account Gmail                                                                                                    | Esercizi pratici                                  | 30 min            | Familiarizzare con<br>il processo di<br>regsistrazione del<br>servizio di posta                                                                                                    |

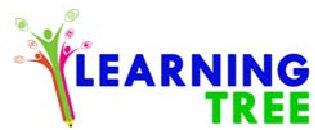

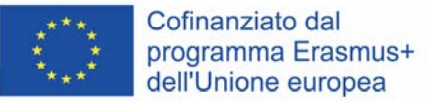

|                | Spiegazione della posta in arrivo e le sue   |        | elettronica Gmail. |
|----------------|----------------------------------------------|--------|--------------------|
|                | funzionalità                                 |        | Apprendere le      |
|                | Inviare e ricevere mails tra I partecipanti. |        | funzionalità di    |
|                | Includere e scaricare allegati alla mail.    |        | base di un         |
|                |                                              |        | indirizzo mail.    |
|                |                                              |        | Inviare ricevere e |
|                |                                              |        | rivedere mail      |
| 4. Conclusioni | Feedback e riflessioni                       | 10 min |                    |
|                |                                              |        |                    |

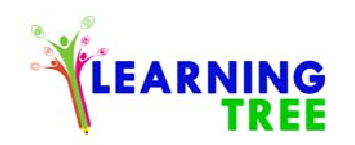

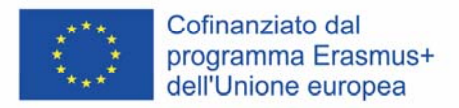

Luogo di esecuzione- classe

Partecipanti delle lezioni – adulti seniors 55+

Istruttori- educatori/insegnanti adeguatamente formati

Durata della lezione - 90 min.

Supporti didattici - computer, proiettore, telefonini, accesso ad internet, flipchart

# Materia della lezione 04-Genealogia sul Web

**Obiettivi di apprendimento:** 

Obiettivo principale- apprendere come navigare su internet alla ricerca di pagine di genealogia

Obiettivi specifici:

- -capire e acquisire familiarità con il termine genealogia
- trovare in maniera effettiva informazioni on-line sulla genealogia
- -cosa è un database e cosa sono I database di Genealogia
- creare una lista personale di attendibili risorse web sulla genealogia

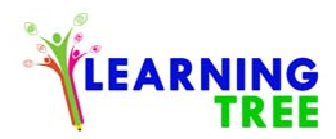

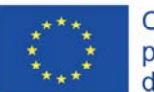

| Fasi della lezione                                                                 | Descrizione del compito                                                                                                    | Metodi e<br>implementazione                          | Tempo  | Osservazioni<br>metodologiche e<br>organizzative                                       |
|------------------------------------------------------------------------------------|----------------------------------------------------------------------------------------------------|------------------------------------------------------|--------|----------------------------------------------------------------------------------------|
| 1. Introduzione                                                                    | Saluti e presentazione degli obiettivi del<br>workshop                                                                                                    | Discussione                                          | 5 min. |                                                                                        |
| 2. Cosa è la<br>Genealogia e come<br>acquisire<br>informazioni sulla<br>Genealogia | Il trainer inizierà chiedendo cosa è la<br>genealogia secondo I partecipanti.<br>Lavoro di brainstorming in Gruppo con<br>flipchart o post it<br>Seguirà la lezione del trainer | Discussion,<br>lezione,presentazione<br>multimediale | 10 min | Acquisire conoscenza<br>sulla genealogia                                               |
|                                                                                    | Parte pratica: ogni partecipante troverà<br>sul web informazioni sulla genealogia                                                                                               | Esercizi pratici                                     | 20 min | Acquisire familiarita<br>nella ricercar di<br>informazioni sulla<br>genealogia on line |
| 3. Genealogia fonti e<br>database                                                  | Parte teorica e spiegazioni da parte del<br>trainer sulle fonti e I database in<br>riferimento alla genealogia                                                                  | Discussion di<br>Gruppo<br>Esercizi pratici          | 20 min | Dare<br>istruzioni/spiegazioni                                                         |
| 4. Consolidamento delle nuove                                                      | Creare una lista di fonti credibili sulla                                                                                                    | Esercizi pratici                                     | 30 min | Parte pratica                                                                          |

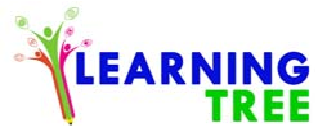

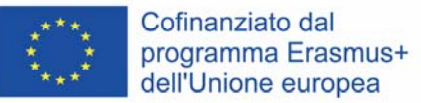

| informazioni e<br>competenze | Genealogia<br>Condividere e controllare con il<br>Gruppo. Lavoro di coppia e lavoro di<br>gruppo |                    |      |  |
|------------------------------|--------------------------------------------------------------------------------------------------|--------------------|------|--|
| 5. conclusioni               | Feedback e riflessioni                                                                           | Metodi non formali | 5min |  |

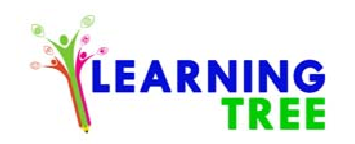

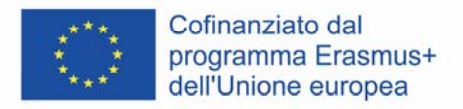

Luogo di esecuzione- classe

Partecipanti delle lezioni – adulti seniors 55+

Istruttori- educatori/insegnanti adeguatamente formati

Durata della lezione - 90 min.

Supporti didattici - computer, proiettore, telefonini, accesso ad internet, flipchart

Materia della lezione 05-Social Networks e blogs una panoramica generale

**Obiettivi di apprendimento:** 

Obiettivo principale- acquisire conoscenza sui social networks ed il loro utilizzo (facebook nello specifico) per comunicare con altre persone

**Obiettivi specifici:** 

-apprendere cosa è un social network e i suoi utilizzi e benefici

- avere una panoramica generale dei più famosi social networks (focus su facebook)

- scoprire le pagine di facebook e i blogs sulla genealogia

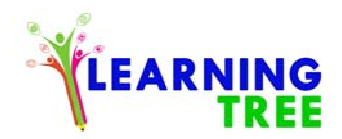

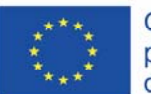

| Fasi d | ella lezione                                                                                                    | Descrizione del compito                                                                                                    | Metodi e<br>implementazione                                                    | Tempo   | Osservazioni<br>metodologiche e<br>organizzative                                                                                                   |
|--------|----------------------------------------------------------------------------------------------------|----------------------------------------------------------------------------------------------------|--------------------------------------------------------------------------------|---------|----------------------------------------------------------------------------------------------------|
| 1.     | Organizzazione<br>delle attività                                                                                         | Saluti. Presentazione degli obiettivi della lezione.                                                                                         | Discussione                                                                    | 5 min.  |                                                                                                    |
| 2.     | Revisione e<br>discussion dei<br>contenuti della<br>lezione                                                              | Cosa è un social network e una panoramica<br>generale sui più famosi social networks. Quali<br>sono gli usi e I benefici dei social networks | Discussione<br>lezione –<br>presentazione<br>multimediale-<br>lavoro di gruppo | 20 min. | Lavoro di Gruppo<br>ad esempio<br>dividend la classe<br>in due gruppi o<br>piccolo gruppi<br>presentando idee e<br>brainstorming sull<br>argomento |
| 3.     | Focus su facebook                                                                                                    | Scoprire le pagine di facebook i blogs ed i<br>gruppi sul tema della Genealogia                                                              | Lezione parte<br>teorica                                                       | 20 min. | Dare istruzioni                                                                                                    |
| 4.     | Consolidamento<br>delle nuove<br>informazioni e delle<br>competenze<br>cercando di<br>applicarle in nuove<br>situazioni. | Cercare e scoprire pagine di facebook sulla<br>genealogia                                                                                    | Esercizi pratici                                                               | 20min   | Parte pratica. Fare<br>pratica mentre si<br>acquisisce<br>confidenza nella<br>ricerca                                                              |

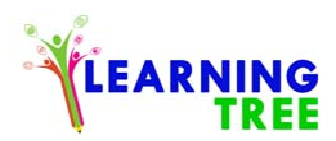

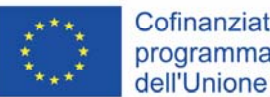

| 5. Controllo della<br>padronanza della<br>nuova conoscenza e<br>delle nuove<br>competenze | I partecipanti creeranno il loro Gruppo o la<br>loro pagina di genealogia su facebook | Presentazione e<br>discussione | 20min. | Parte pratica.<br>Acquisire<br>familiarità e<br>sentirsi a proprio<br>agio nell utilizzo<br>dei social<br>networks |
|-------------------------------------------------------------------------------------------|---------------------------------------------------------------------------------------|--------------------------------|--------|----------------------------------------------------------------------------------------------------|
| 6. Conclusion e fine della lezione                                                        | Feedback e riflessioni                                                                | Discussione                    | 5 min. |                                                                                                    |

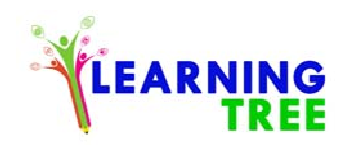

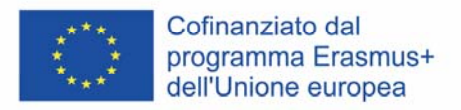

Luogo di esecuzione- classe

Partecipanti delle lezioni – adulti seniors 55+

Istruttori- educatori/insegnanti adeguatamente formati

Durata della lezione - 90 min.

Supporti didattici - computer, proiettore, telefonini, accesso ad internet, camera esempi di alberi genealogici, istruzioni per installazione dell'applicazione Anhenblatt

Materia della lezione 01 -Albero genealogico

**Obiettivi di apprendimento:** 

Obiettivo principale: acquisire familiarità con le possibili creazioni di alberi genealogici tradizionali e digitali

Obiettivi specifici:

-I partecipanti acquisiscono familiarità con esempi di alberi genealogici tradizionali e una moltitudine di programmi virtuali per costruire alberi genealogici

-il partecipante è in grado di costruire il proprio albero genealogico seguendo lo schema tradizionale

-il partecipante acquisisce familiarità con I programmi per pc piu famosi per la costruzione di alberi genealogici, specialmente Ahnenblatt

-il partecipante apprezza la cooperazione intergenerazionale in famiglia

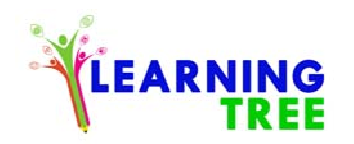

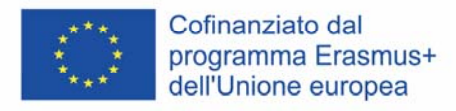

| Fasi della lezione                                                                   | Descrizione del compito                                                                                                    | Metodi e<br>implementazione                              | Tempo  | Osservazioni<br>metodologiche e<br>organizzative                                                                                 |
|--------------------------------------------------------------------------------------|----------------------------------------------------------------------------------------------------|----------------------------------------------------------|--------|----------------------------------------------------------------------------------------------------|
| 1. Introduzione/warm up                                                              | Saluti, presentazione degli obiettivi del workshop                                                                                                    | discussione                                              | 5 min  |                                                                                                    |
| 2. Revisione e discussione<br>del contenuto del<br>workshop                          | Cosa occorre per costruire un albero genealogico?<br>Dati necessary per la costruzione di un albero.<br>Esempi di alberi familiari tradizionali e una<br>moltitudine di programmi per computer per costruire<br>un albero genealogico usando tecnologie ICT.<br>L'educatore reassume la discussione | Discussione,<br>lezione<br>presentazione<br>multimediale | 20 min | L'educatore<br>fornisce esempi di<br>alberi tradizionali<br>e programmi per<br>pc per la<br>costruzione di<br>alberi genealogici |
| 3. Competenze pratiche<br>nel campo della<br>costruzione di un albero<br>genealogico | Gli alberi dei partecipanti dal formato tradizionale<br>alla costruzione degli alberi genealogici al pc                                                                                                    | Esercizi pratici                                         | 20 min | I partecipanti<br>disegnano il loro<br>albero<br>genealogico a<br>mano con un pro-<br>forma                                      |

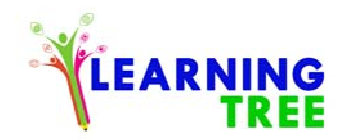

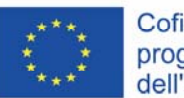

| 4. Prendere una decisione<br>circa il tipo di metodo da<br>applicare nella<br>costruzione di un albero<br>genealogico | Selezione e discussione di un programma<br>informatico per la costruzione di un albero<br>genealogico. Ad ogni partecipante è richiesto di<br>scaricarlo da internet ed installarlo, esempio<br>Ahnenblatt. Lavoro di Gruppo (5 gruppi di tre<br>partecipanti, support reciproco )       | Esercizi pratici | 20 min | Lavoro di Gruppo<br>dei partecipanti:<br>selezione<br>installazione e<br>diagnosi del<br>programma ICT di<br>genealogia |
|----------------------------------------------------------------------------------------------------|----------------------------------------------------------------------------------------------------|------------------|--------|----------------------------------------------------------------------------------------------------|
| 5. Controllo della<br>padronanza delle nuove<br>conoscenze e competenze                                               | Compito: costruire un albero genealogico di 2 o 3<br>generazioni. Inserire esempi di dati personali dei<br>propria parenti e avi prendendo come esempio il<br>modello fornito. I gruppi mostrano gli alberi<br>genealogici cosi sviluppati<br>Discussion degli errori durante la pratica | Esercizi pratici | 20 min | Ogni partecipante<br>costruisce un<br>albero della<br>propria famiglia                                                  |
| 6. Riepilogo e fine della<br>lezione                                                                                  | Il partecipante determina cosa secondo lui/lei sia<br>stato difficile durante l'elaborazione dell'albero<br>tramite computer                                                                                                    | Discussione      | 5 min. |                                                                                                    |

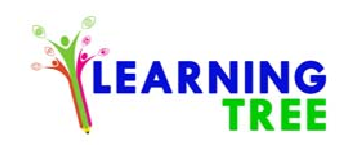

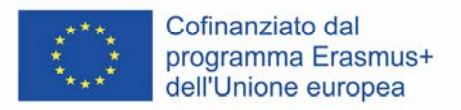

Luogo di esecuzione- classe

Partecipanti delle lezioni – adulti seniors 55+

Istruttori- educatori/insegnanti adeguatamente formati

Durata della lezione - 90 min.

Supporti didattici - computer, proiettore, telefonini, accesso ad internet, camera esempi di alberi genealogici, istruzioni per installazione dell'applicazione Anhenblatt

Materia della lezione 02-Albero genealogico digitalizzato. Inserimento di testo

**Obiettivi di apprendimento:** 

Obiettivo principale: Scegliere e migliorare l'uso del programma di alberi genealogici -Ahnenblatt

Obiettivi specifici:

-il partecipante acquisisce conoscenze relative a ICT hardware e software utili nella realizzazione dell'albero genealogico

-il partecipante comprende l'utilità degli strumenti di ICT nella vita quotidiana: computer, camera, smartphonr, stampante/scanner

-il partecipante è in grado di costruire un semplice albero genealogico usando il programma Ahnenblatt

- il partecipante è in grado di lavorare in gruppo

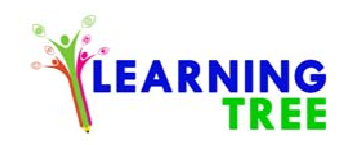

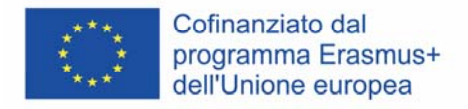

| Fasi della lezione                                                                                                    | Descrizione del compito                                                                                                    | Metodi e<br>implementazione                                             | Tempo  | Osservazioni<br>metodologiche e<br>organizzative                                   |
|----------------------------------------------------------------------------------------------------|----------------------------------------------------------------------------------------------------|-------------------------------------------------------------------------|--------|------------------------------------------------------------------------------------|
| 1. Introduzione e<br>organizzazione delle<br>attività                                                                       | Saluti, presentazione degli obiettivi del workshop                                                                                                    | discussione                                                             | 5 min  |                                                                                    |
| 2. Revisione e discussione<br>del contenuto della<br>lezione                                                                | Materiale ICT necessario alla costruzione dell'albero<br>genealogico<br>Discussione su un programma informatico e nello<br>specific Anhenblatt<br>L'educatore reassume i punti della discussione | Discussione,<br>lezione<br>presentazione<br>multimediale                | 15 min | L'educatore<br>discute I pro e I<br>contro dei<br>programmi ICT                    |
| 3. Il materiale necessario<br>per la creazione di<br>moderni alberi<br>genealogici-<br>l'organizzazione della<br>conoscenza | La funzione del materiale ICTnella costruzione di un<br>albero genealogico: computer, camera, smartphone,<br>stampante e scanner                                                                 | I partecipanti<br>mostrano<br>l'abilità di<br>inserire testi in<br>word | 15 min | I partecipanti<br>mostrano la loro<br>abilità<br>nell'inserire il<br>testo in word |

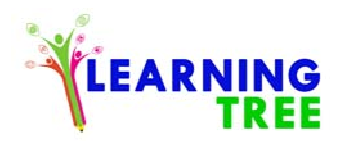

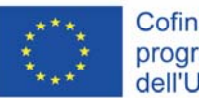

| 4. Prendere decisioni sul<br>tipo di metodo di<br>costruzione di un albero<br>con la tecnologia ICT | Compito: costruire un albero familiar di 4 o 6<br>generazioni.<br>Inserire I dati familiari dei propri avi<br>Usare il programma Anhenblatt. I Gruppi mostrano<br>gli alberi genealogici realizzati<br>Discussione dell'attività più eventuali errori<br>commessi | Esercizi pratici | 20 min | Lavoro di Gruppo<br>dei partecipanti:<br>selezione<br>installazione e<br>diagnosi del<br>programma ICT di<br>genealogia |
|----------------------------------------------------------------------------------------------------|----------------------------------------------------------------------------------------------------|------------------|--------|----------------------------------------------------------------------------------------------------|
| 5. Controllo della<br>padronanza della nuova<br>conoscenza e competenze                             | Ogni Gruppo mostra gli alberi genealogici<br>sviluppati . segue una discussion su eventuali errori<br>eseguiti.                                                                                                    | Esercizi pratici | 20 min | Ogni partecipante<br>costruisce un<br>albero della<br>propria famiglia                                                  |
| 6. Riepilogo e fine della<br>lezione                                                                | Il partecipante determina cosa secondo lui/lei sia<br>stato difficile durante l'elaborazione dell'albero<br>tramite computer.                                                                                                    | Discussione      | 5 min. |                                                                                                    |

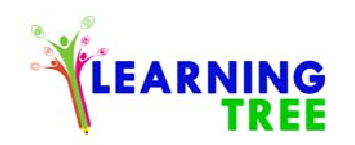

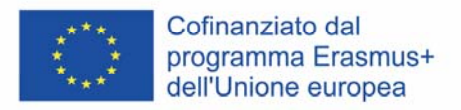

Luogo di esecuzione- classe

Partecipanti delle lezioni – adulti seniors 55+

Istruttori- educatori/insegnanti adeguatamente formati

Durata della lezione - 90 min.

Supporti didattici - computer, proiettore, telefonini, accesso ad internet, camera, istruzioni per l'utilizzo di XnView and anhenblatt

Materia della lezione 03-Albero genealogico digitalizzato. Inserimento di foto

**Obiettivi di apprendimento:** 

Obiettivo principale: acquisire familiarità nella creazione di alberi genealogici tradizionali e digitali Obiettivi specifici:

- il partecipante acquisisce conoscenza su ICT software e hardware per costruire un albero genealogico

- -il partecipante comprende l'utilità degli strumenti ict nella quotidianità: computer, camera, smartphone, stampante, scanner
- -il partecipante è in grado di utilizzare una camera, copiare foto e caricare foto sul programma Anhenblatt

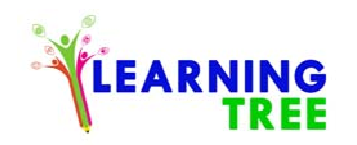

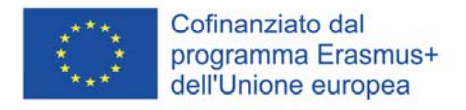

| Fasi della lezione                                             | Descrizione del compito                                                                                                    | Metodi e<br>implementazione                             | Tempo   | Osservazioni<br>metodologiche e<br>organizzative                       |
|----------------------------------------------------------------|----------------------------------------------------------------------------------------------------|---------------------------------------------------------|---------|------------------------------------------------------------------------|
| 1. Introduzione e<br>organizzazione<br>delle attività          | Saluti presentazione degli obiettivi della lezione                                                                                                    | Discussione                                             | 5 min.  |                                                                        |
| 2. Revisione e<br>discussion del<br>contenuto della<br>lezione | Fotografia analogica e digitale. Come inserire le<br>foto di famiglia sul computer?L'educatore<br>discute la differenza tra copiare fotografie digitali<br>e scannerizzare fotografie analogiche.<br>L'educatore riassume I punti della discussion. | Discussion,<br>lezione -<br>multimedia<br>presentazione | 20 min. | The educator<br>gives examples of<br>digital and analog<br>photography |
| 3. Competenze<br>pratiche di foto<br>ritocco                   | Come raffinare le fotografie - le basi del foto<br>ritocco. Discussione sui programmi di fotoritocco<br>sull'esempio di XnView<br>Compito: Scaricare individualmente einstallare<br>un programma di lavorazione foto esempio<br>XnView.             | Esercizi pratici                                        | 20 min. | I participanti<br>installano<br>XnView                                 |
| 4. Mantenimento                                                | Ai partecipanti in gruppi (5 gruppi di 3 persone)                                                                                                    | Practical exercises                                     | 20 min. | I partecipanti                                                         |
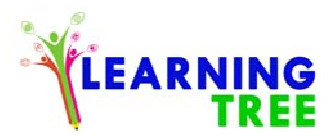

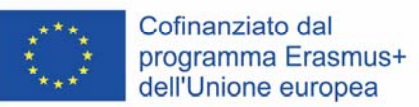

|    | della conoscenza<br>e competenze<br>acquisite cercando<br>di metterle in<br>pratica | viene richiesto di continuare l'albero<br>genealogico di 4 6 generazioni inserendo le foto<br>di famiglia                                                                |                  |         | continuano a<br>creare un albero<br>genealogico<br>semplice |
|----|-------------------------------------------------------------------------------------|----------------------------------------------------------------------------------------------------|------------------|---------|-------------------------------------------------------------|
| 5. | Controllo della<br>padronanza delle<br>nuove conoscenze<br>e competenze             | Ogni Gruppo dimostra l'albero genealogico<br>realizzato( esempio Ahn file)<br>Discussion degli eventuali errori commessi                                                 | Esercizi pratici | 20 min. | Sviluppo della<br>complessità<br>dell'albero<br>genealogico |
| 6. | Riepilogo e fine<br>della lezione                                                   | Il partecipante definisce secondo la sua<br>esperienza cosa ha reso difficile lo sviluppo<br>dell'albero nell'utilizzo del programma e nella<br>preparazione delle foto. | Discussione      | 5 min.  |                                                             |

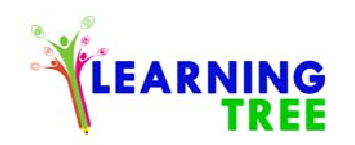

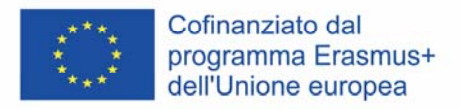

#### 14. Nome di una serie di lezioni- L'acquisizione di competenze pratiche relative a ICT

Luogo di esecuzione- classe

Partecipanti delle lezioni – adulti seniors 55+

Istruttori- educatori/insegnanti adeguatamente formati

```
Durata della lezione - 90 min.
```

Supporti didattici - computer, proiettore, telefonini, accesso ad internet, camera, esempi di alberi genealogici tradizionali

#### Materia della lezione 04-Ricerca dati nei databes di genealogia

Obiettivi di apprendimento:

Obiettivo principale: utilizzo delle ricerche online per espandere l'albero genealogico

#### Obiettivi specifici:

- il partecipante utilizza le competenze nell'utilizzo dei motori di ricerca
- -il partecipante è capace di effettuare ricerche tra i dati di genealogia
- il partecipante è in grado di usare databases genealogici on line
- apprendere circa i vantaggi dei databases on line e motori di ricerca registri genealogici
- acquisire conoscenza su motori di ricerca con cognomi

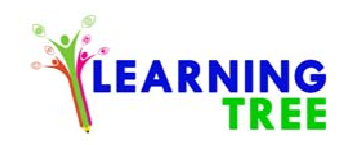

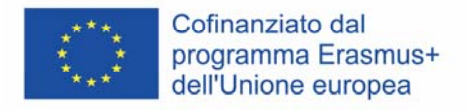

| Fasi della lezione                                             | Descrizione del compito                                                                                                    | Metodi e<br>implementazione                             | Tempo   | Osservazioni<br>metodologiche e<br>organizzative                          |
|----------------------------------------------------------------|----------------------------------------------------------------------------------------------------|---------------------------------------------------------|---------|---------------------------------------------------------------------------|
| 1. Introduzione e<br>organizzazione<br>delle attività          | Saluti e presentazione degli obietivi del progetto                                                                                                    | Discussione                                             | 5 min.  |                                                                           |
| 2. Revisione e<br>discussion dei<br>contenuti della<br>lezione | Discussion sulla metodologia della ricercar di<br>genealogica "online outline"<br>Varietà di formulazione di Query<br>Registrazione delle informazione su disco | Discussione<br>lezione -<br>multimedia<br>presentazione | 20 min. | L'educatore<br>mostra I metodi di<br>ricercar online                      |
| 3. Utilizzo on-line<br>outline                                 | Ricerca su internet di genealogia utilizzando idee<br>originali es."online outline"                                                                             | Esercizi pratici                                        | 20 min. | Account email,<br>test di link attivi<br>da una mail online               |
| 4. Pratica delle<br>competenze<br>acquisite                    | I partecipanti in gruppi ( 5 gruppi di 3 persone)<br>praticano la ricercar online per lo scanner dei<br>registri on line e dei databases di nomi<br>indicizzati | Esercizi pratici                                        | 20 min. | Regitrazione<br>digitale delle<br>informazioni<br>genelogiche<br>ottenute |
| 5. Controllo della padronanza delle                            | I partecipanti presentano I dati genealogici trovati ed il loro utilizzo negli alberi                                                                           | Esercizi pratici                                        | 20 min. | Inserimento dei<br>dati ottenuti                                          |

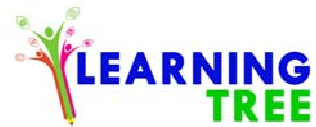

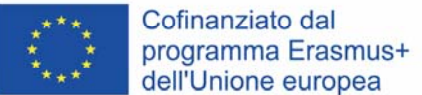

|    |                                         |                                                                                                    |            |        | • C                        |
|----|-----------------------------------------|----------------------------------------------------------------------------------------------------|------------|--------|----------------------------|
|    | conoscenze e<br>competenze<br>acquisite | genealogici. Discussione sui metodi discrittura<br>dati nell'albero                                                                      |            |        | nell'albero<br>genealogico |
| 6. | Riepilogo e fine<br>della lezione       | Il partecipante determina cosa secondo lui/lei<br>rende difficile l'utilizzo del programma<br>selezionato per la costruzione dell'albero | Discussion | 5 min. |                            |

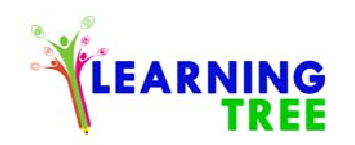

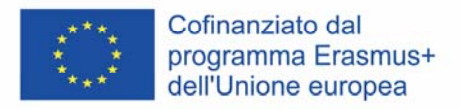

#### 15. Nome di una serie di lezioni- L'acquisizione di competenze pratiche relative a ICT

Luogo di esecuzione- classe

Partecipanti delle lezioni – adulti seniors 55+

Istruttori- educatori/insegnanti adeguatamente formati

```
Durata della lezione - 90 min.
```

Supporti didattici - computer, proiettore, telefonini, accesso ad internet, camera, esempi di alberi genealogici tradizionali

Materia della lezione 05-Salvare, esportare stampare alberi genealogici

Obiettivi di apprendimento:

Obiettivo principale: presentazione della genealogia familiare

#### Obiettivi specifici:

- -il partecipante migliora l'utilizzo di ICT per la costruzione di un albero genealogico
- il partecipante è in grado di salvare esportare e stampare un albero genealogico
- il partecipante è in grado di proporre varie forme di presentazione di studi e documenti genealogici

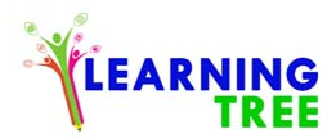

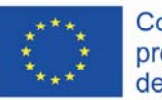

| Fasi della lezione Descrizion |                                                                            | Descrizione del compito                                                                                                    | Metodi e<br>implementazione                            | Tempo   | Osservazioni<br>metodologiche e<br>organizzative                             |
|-------------------------------|----------------------------------------------------------------------------|----------------------------------------------------------------------------------------------------|--------------------------------------------------------|---------|------------------------------------------------------------------------------|
| 1.                            | Introduzione e<br>organizzazione<br>delle attività                         | Saluti e presentazione degli obiettivi del<br>workshop                                                                                                    | Discussione                                            | 5 min.  |                                                                              |
| 2.                            | Revisione e<br>discussion dei<br>contenuti della<br>lezione                | Una dimostrazione delle varie possibilità di<br>presentazione di un albero genealogico<br>Discutere I vantaggi e le difficoltà<br>nell'implementazione<br>Discussion circa la scelta della modalità di<br>presentazione | Discussione,lezione<br>– presentazione<br>multimediale | 20 min. | L'educatore<br>dimostra I diversi<br>modi di presentare<br>la sua genealogia |
| 3.                            | Competenze<br>pratiche per<br>proteggere I dati<br>da eventuali<br>perdite | Presentazione di modi diversi di salvare<br>esportare inviare via mail gli alberi realizzati                                                                                                    | Esercizi pratici                                       | 20 min. | I partecipanti<br>salvano esportano<br>inviano files con il<br>loro albero   |
| 4.                            | Stampa dell albero<br>genealogico                                          | Presentazione di modelli di alberi genealogici<br>stampati<br>Presentazione di files da stampare. Selezione<br>del materiale di stampa                                                                                  | Esercizi pratici                                       | 20 min. | I partecipanti<br>preparano i file<br>da stampare da<br>soli.                |

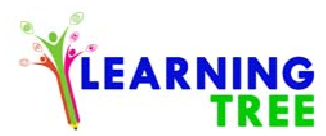

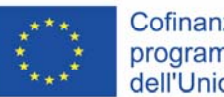

Cofinanziato dal programma Erasmus+ dell'Unione europea

| 5. Controllo della<br>padronanza delle<br>nuove conoscenze<br>e competenze | Presentazione di alberi genealogici stampati                                                                                                    | Esercizi pratici | 20 min. | Ogni partecipante<br>presenta un albero<br>della propria<br>famiglia |
|----------------------------------------------------------------------------|----------------------------------------------------------------------------------------------------|------------------|---------|----------------------------------------------------------------------|
| 6. Riepilogo e fine<br>della lezione                                       | Il partecipante determina I vantaggi e svantaggi<br>che secondo lui hanno I diversi progetti e<br>programmi per creare I grafici degli alberi<br>genealogici | Discussione      | 5 min.  |                                                                      |

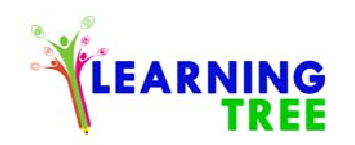

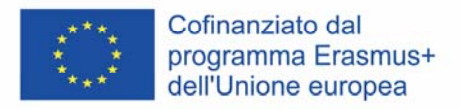

#### 16. Nome di una serie di lezioni- L'acquisizione di competenze pratiche relative a ICT

Luogo di esecuzione- classe

Partecipanti delle lezioni – adulti seniors 55+

Istruttori- educatori/insegnanti adeguatamente formati

Durata della lezione - 90 min.

Supporti didattici - computer, proiettore, telefonini, accesso ad internet, camera, esempi di alberi genealogici tradizionali

Materia della lezione 06-Albero genealogico sullo smartphone

**Obiettivi di apprendimento:** 

Obiettivo principale: scelta e utilizzo di base di applicazioni su telefono cellulare per costruire un albero genealogico Obiettivi specifici:

- il partecipante acquisisce informazioni su ICT hardware e software utili a costruire un albero genealogico
- -il partecipante comprende l'utilità di strumenti ICT nella vita quotidiana: computer, camera, smartphone, stampante , scanner
- il partecipante è in grado di utilizzare applicazioni smartphone per costruire un albero genealogico
- Il partecipante è in grado di lavorare in gruppo

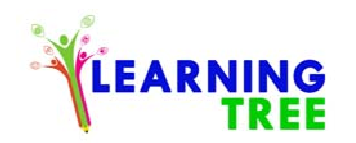

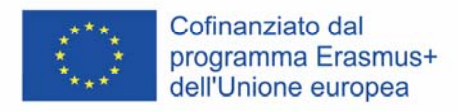

| Serie di lezioni                                                                       | erie di lezioni Descrizione del compito                                                                                                    |                                                        | Tempo   | Osservazioni<br>metodologiche e<br>organizzative                                                  |
|----------------------------------------------------------------------------------------|----------------------------------------------------------------------------------------------------|--------------------------------------------------------|---------|---------------------------------------------------------------------------------------------------|
| 1. Introduzione e<br>organizzazione<br>delle attività                                  | Saluti presentazione degli obiettivi del<br>workshop                                                                                                    | Discussione                                            | 5 min.  |                                                                                                   |
| 2. Revisione e<br>discussione dei<br>contenuti del<br>workshop                         | Discussioni circa la possibilità di utilizzare una<br>moltitudine di applicazioni per telefonini                                                               | Discussione,lezione<br>– presentazione<br>multimediale | 20 min. | L'educatore<br>dimostra varie<br>applicazionu                                                     |
| 3. Acquisire nuove<br>competenze e<br>compararle con<br>quelle gia<br>consolidate      | Uso di smartphone per creare alberi genealogici.<br>Installazione dell'applicazione                                                                            | Esercizi pratici                                       | 20 min. | I partecipanti<br>installano varie<br>applicazioni per<br>realizzare alberi<br>genealogici        |
| 4. Rafforzamento<br>delle nuove<br>competenze<br>acquisite<br>attraverso la<br>pratica | I partecipanti in Gruppo (5 gruppi di 3<br>persone) devono costruire un albero<br>genealogico con varie generazioni utilizzando<br>l'application su telefonino | Esercizi pratici                                       | 20 min. | Il partecipante<br>costruisce un<br>semplice albero<br>usando<br>l'applicazione per<br>smartphone |

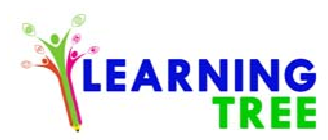

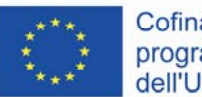

Cofinanziato dal programma Erasmus+ dell'Unione europea

| 5. Controllare la<br>padronanza delle<br>conoscenze e<br>competenze<br>acquisite | Ogni Gruppo mostra gli alberi realizzati sullo<br>smartphone<br>Import/export Geddom file                                                                                                    | Esercizi pratici | 20 min. | Ogni partecipante<br>present ail proprio<br>albero familiar<br>realizzato con<br>smartphone                                |
|----------------------------------------------------------------------------------|----------------------------------------------------------------------------------------------------|------------------|---------|----------------------------------------------------------------------------------------------------|
| 6. Riepilogo e fine<br>della lezione                                             | Il partecipante stabilisce quali vantaggi e<br>svantaggi secondo la sua opinione, ha<br>riscontrato nell'utilizzo di questi programmi per<br>smartphone per la realizzazione di alberi<br>genealogici | Discussione      | 5 min.  | L'educatore<br>raccoglie le<br>opinion degli<br>student circa il<br>lavoro svolto con<br>le applicazioni per<br>telefonino |

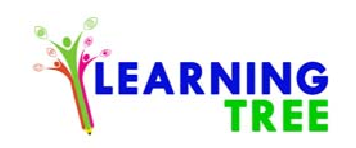

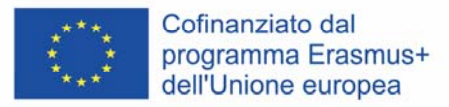

# **ALLEGATO: Istruzioni agli scenari**

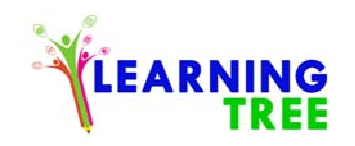

### SCENARIO 1: Crea copia

### **1.** Passo: Quando il cursore si destra per creare un file.

| destra per creare un file.                   | Yapıştır<br>Kısavol vapıştır                                |                                                                                                    |          |
|----------------------------------------------|-------------------------------------------------------------|----------------------------------------------------------------------------------------------------|----------|
| 2. Passo: dalla schermata, fare clic         | NVIDIA Denetim Masası                                       |                                                                                                    | su 'Nuov |
| document opzione.                            | Sonraki masaüstü arka planı                                 |                                                                                                    |          |
|                                              | Yeni                                                        | Klasör                                                                                                    |          |
|                                              | <ul> <li>Görüntü ayarları</li> <li>Kişiselleştir</li> </ul> | Kısayol  Kısayol  Kı |          |
|                                              |                                                             | PicosmosShows (bmp)                                                                                                    |          |
|                                              |                                                             | 📻 Kişi                                                                                                    |          |
|                                              |                                                             | Microsoft PowerPoint Sunusu                                                                                                    |          |
|                                              |                                                             | Microsoft Publisher Belgesi                                                                                                    |          |
|                                              |                                                             | <ul> <li>Metin Belgesi</li> <li>Microsoft Excel Çalışma Sayfası</li> <li>WinRAR ZIP arşivi</li> </ul>                                                                                                    |          |
| <b>3. Passo:</b> Assegna un nome al file(do  | ocumento) che hai                                           | creato.                                                                                                    |          |
|                                              | Кору                                                        | ala                                                                                                    | ŀ        |
| <b>4. Passo:</b> per copiare il file che hai | Kisay                                                       | ol oluştur                                                                                                    | creato,  |
| sul file (doc).                              | Sil Yenio                                                   | den adlandır                                                                                                    |          |
|                                              | Özell                                                       | ikler                                                                                                    |          |

>

>

Görünüm

Yenile

Sıralama ölçütü

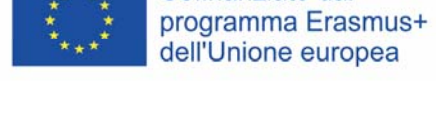

### incolla files

trova su uno spazio vuoto, fare clic a

Cofinanziato dal

o' e quindi m'crosoft word

Il supporto della Commissione europea per la produzione a

non può essere ritenuta responsabile per qualsiasi uso che possa essere fatto delle informazioni in essa contenute.

Dosya Adı

enuti che riflettono solo le opinioni degli autori e la Commissione

fare clic a destra quando il file è

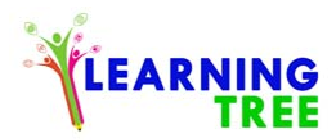

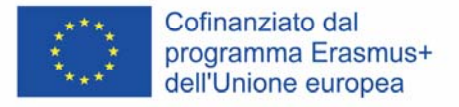

- **5. Passo:** scegliere l'opzione 'copia' sullo schermo.
- 6. Passo: andare nel file che si desidera copiare il
- **7. Passo:**Fare clic con il pulsante destro delmouse finestra , fare clic su 'incolla' o premere CRTL

| >      |
|--------|
| >      |
| >      |
|        |
|        |
|        |
|        |
| Ctrl+Z |
| >      |
| >      |
|        |
|        |

documento.

quando ci si trova in questo file. Dalla

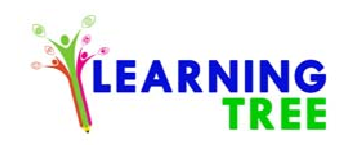

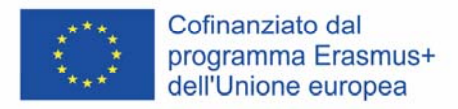

## SCENARO 2: Inserimento di testo

| GÖRÜNÜI  | M FOXIT      | READER PDF      |               |               |         |                |           |              |          |                   |         |
|----------|--------------|-----------------|---------------|---------------|---------|----------------|-----------|--------------|----------|-------------------|---------|
| AaÇçĞğHł | AaÇçĞğHł     | AaÇçĞį          | AaÇçĞğ⊦       | AaÇi          | AaÇçĞğH | AaÇçĞğHı       | AaÇçĞğHı  | AaÇçĞğHı     | AaÇçĞğHİ | AaÇçĞğHı          | AaÇç    |
| 1 Normal | ¶ Aralık Yok | Başlık 1        | Başlık 2      | Konu Başlı    | Altyazı | Hafif Vurg     | Vurgu     | Güçlü Vur    | Güçlü    | Alıntı            | Güçlü / |
|          |              |                 |               |               |         |                | Stiller   |              |          |                   |         |
| 1 2 1 1  |              | 1 · · · 2 · · · | 3 · · · 4 · · | 5 · · · 6 · · | . 7 8 . | · 9 · i · 10 · | 11 - 12 - | 13 · 13 · 14 | 15       | · · · 17 · · · 18 | B · I   |
|          |              |                 |               |               |         |                |           |              |          |                   |         |
|          |              |                 |               |               |         |                |           |              |          |                   |         |
|          |              |                 |               |               |         |                |           |              |          |                   |         |
|          | _            |                 |               |               |         |                |           |              |          |                   |         |
|          | İyi          | yaşam           | ak de         | ğil, yaş      | amay    | ı iyi bit      | irmek     | . İşte       |          |                   |         |
|          | σor          | rcek m          | +hulu         | k hudi        | ır      |                |           |              |          |                   |         |
|          | gei          | çek m           | utiulu        | ik buut       | ит.     |                |           |              |          |                   |         |
|          |              |                 |               |               |         |                |           |              |          |                   |         |
|          |              |                 |               |               |         |                |           |              |          |                   |         |

**1. Passo:** Scrivere il testo riflesso dallo strumento di proiezione. Utilizzare il puntatore del mouse per spostarsi all'inizio o alla fine del testo selezionato, trascinare e tenere premuto il pulsante sinistro del mouse nella direzione desiderata e selezionare.

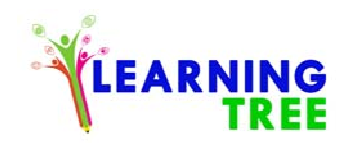

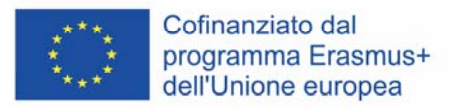

| Caratteristica<br>di<br>formattazione | Pulsante della<br>barra degli<br>strumenti | descrizione                                                     |
|---------------------------------------|--------------------------------------------|-----------------------------------------------------------------|
| Nome<br>carattere                     | Arial 👻                                    | Utilizzato per modificare i<br>caratteri tipografici.           |
| Dimensione<br>carattere               | 22 -                                       | La dimensione degli scritti viene modificata.                   |
| spesso                                | К                                          | Permette di scrivere più scuro.                                 |
| corsivo                               | Т                                          | Permette di scrivere<br>lateralmente.                           |
| Sottolineato                          | <u>A</u>                                   | Garantisce che le sottolineature degli scritti siano disegnate. |

**2. Passo:** Modificare la formattazione del testo utilizzando il carattere, la dimensione, il colore, il grassetto, il corsivo e le proprietà di sottolineatura del testo selezionato facendo clic sui pulsanti sopra.

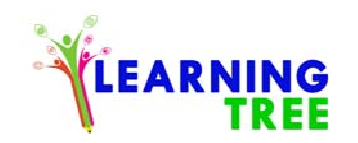

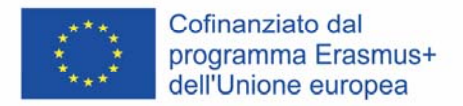

## SCENARIO 3 : Copia, incolla del testo

È possibile copiare e doppiare le parti desiderate all'interno o tra i documenti selezionando e coping.n ordine da copiare, selezionare la parte desiderata e completare lo stato di avanzamento utilizzando uno dei seguenti metodi:

#### a. Pulsante Entrata (Home):

- 1. fare clic sul pulsante 'copia'.
- 2. fare clic sul luogo in cui si desidera copiare la
- 3. fare clic su Incolla.

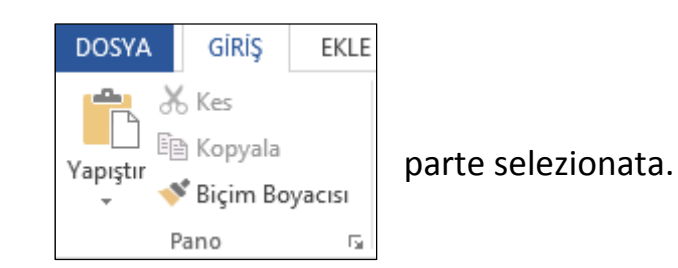

#### b. Il menu si apre quando si fa clic con il pulsante destro

- 1. fare clic su 'copia'.
- 2. fare clic con il pulsante destro del mouse sul punto in Cui
- 3. fare clic su 'incolla'.

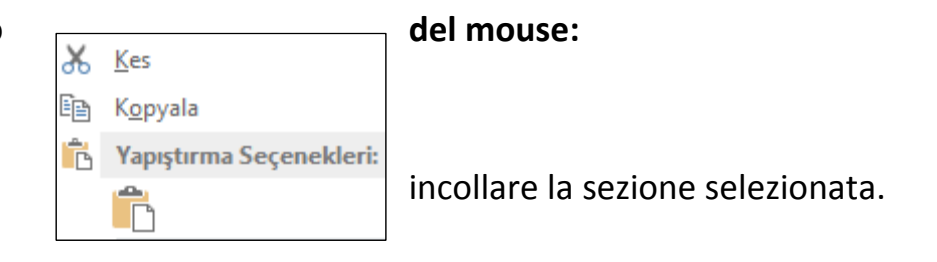

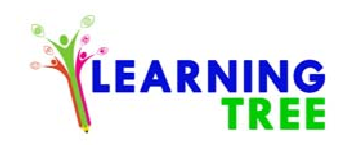

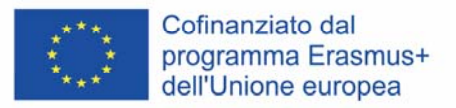

#### c. Scelte rapide da tastiera:

- 1. Fare clic sui pulsanti CTRL e C.
- 2. Fare clic nel punto in cui si desidera incollare la sezione selezionata.
- 3. Fare clic sui pulsanti CTRL e V.

Per spostarsi nel documento o tra i documenti, è possibile applicare i passaggi precedenti con la funzione 'Taglia' invece di Copia. La scorciatoia da tastiera dell'interrupt è i tasti CTRL e X.

| Nome pulsante | icona | scorciatoia      |
|---------------|-------|------------------|
| Copia         | Ē     | Premere CTRL e C |
| Taglia        | ×     | Premere CTRL e X |
| Incolla       |       | Premere CTRL e V |

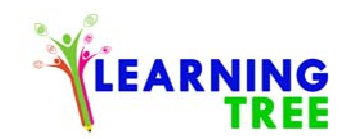

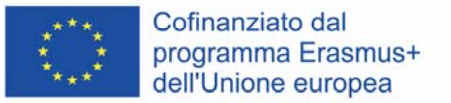

## SCENARIO 4: Inserimento delle foto

Per aggiungere un'immagine al documento da Internet:

1. Fare clic su 'Immagini online' button della

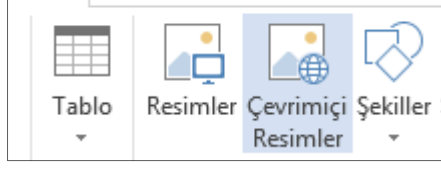

TASARIM

EKLE

SAYFA DÜZENİ scheda İnserisci.

2. Digitare tutto o parte del nome di anteprima che descriva la miniatura

3. Premere 'Go'. Verrà visualizzato parola scritta.

4. Selezionare un'immagine sull'immagine desiderata.

5. Fare clic su 'Aggiungi' button. aggiunta al documento.

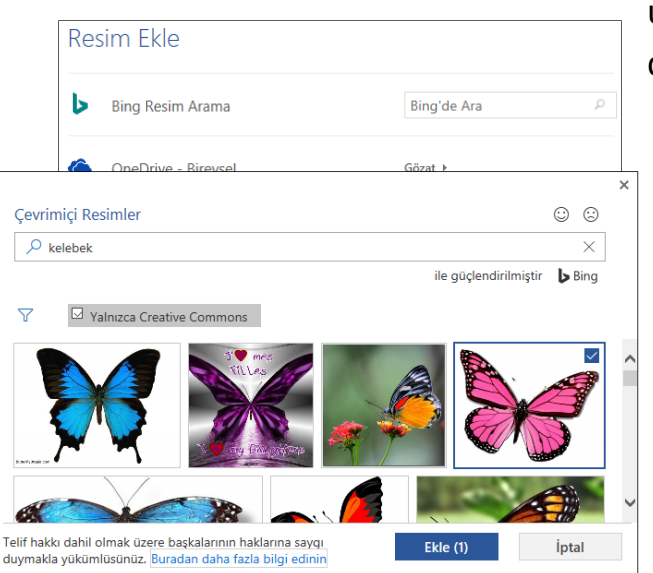

una parola o frase o di un file di desiderata nella casella di testo.

nel riquadro dell'elenco dei risultati della

dall'elenco dei risultati facendo clic

Vedrai l'immagine che hai selezionato

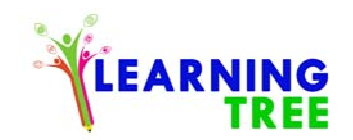

## SCENARIO 5 : Copia-incolla le foto

Per copiare e incollare un'immagine che abbiamo

1. Eseguire il programma Browser Web (Google

Ĉ

- 2. Immettere la barra degli indirizzi "
- 3. Fare clic sulla scheda Immagini.

cercato su Internet nel documento:

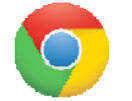

Chrome). www.google.com.""

- 4. Digitare l'intero o parte del nome di una parola, di un'istruzione o di un file di anteprima che descrive l'immagine desiderata in''casella di ricerca "
- 5. Premere il pulsante Cerca. Verrà visualizzato nel riquadro dell'elenco dei risultati della parola scritta.
- 6. Quando si è sul documento con il pulsante destro del
- 7. Fare clic sull'opzione 'copia
- 8. Clicca sul punto in cui
- 9. Fare clic su 'incolla' o

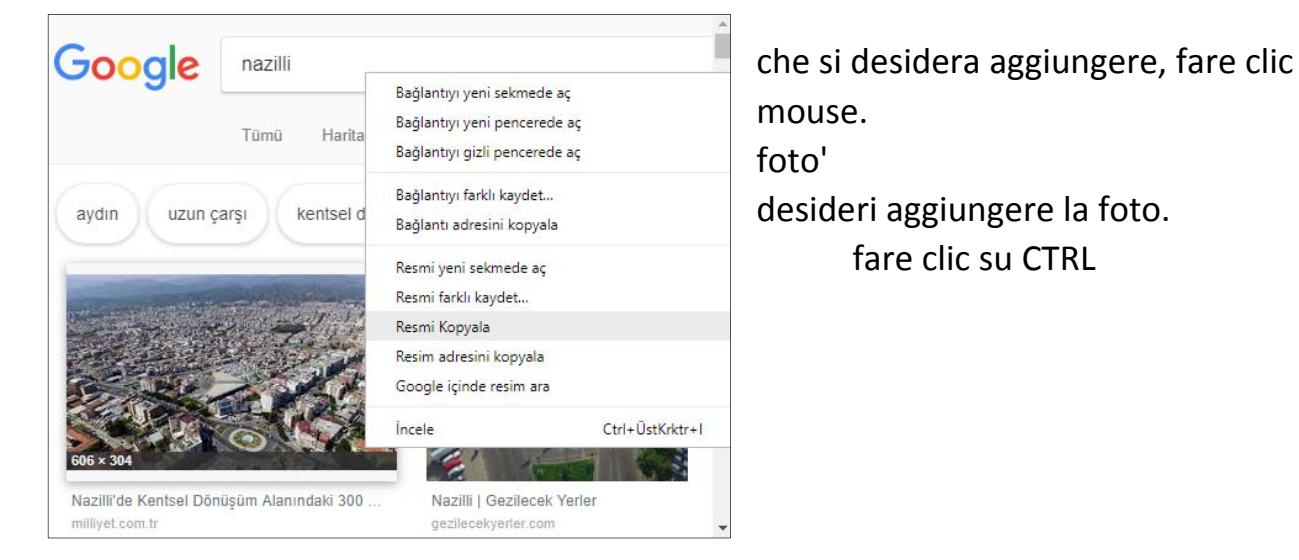

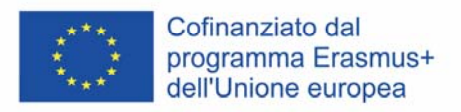

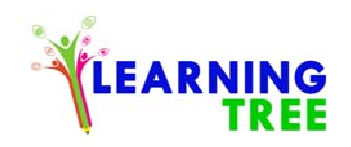

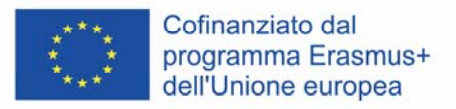

## **SCENARIO 6**

#### prire un browser web:

Ci sono molte opzioni per aprire un browser web in base a che computer sis ta utilizzando ma in genere sono le stesse.

Trova l'icona (foto piccolo) per il browser e selezionala. Il browser si aprirà e mostreà una home page attraverso cui si puo avere accesso ad internet.

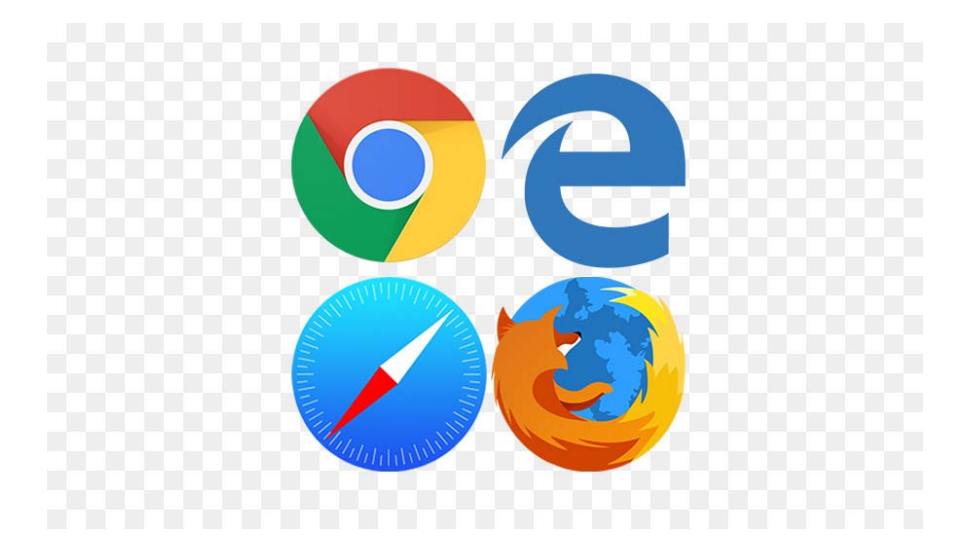

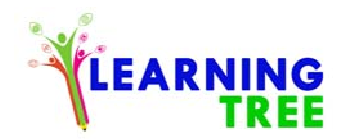

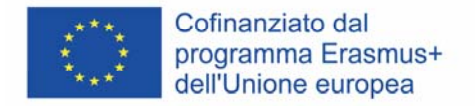

Una volta lanciato il browser si è pronti per aprire un sito web.

Proviamo a fare un po di pratica e aprire dei siti web.

Se si conosce il l'indirizzo si puo direttamente scrivere nella barra dell'indirizzo.

La barra dell'indirizzo è il rettangolo bianco che si trova nella parte alta del browser. Prova a farlo adesso inserendo nella barra dell'indirizzo <u>www.bl.uk</u> premi invio per vedere il sito web della British Library.

Sotto nella imagine ci puo vedere l'esempio di un link spesso sottolineato e di diverso colore . e ancora spesso si puo cliccare sulle immagini per essere indirizzati ad un sito web.

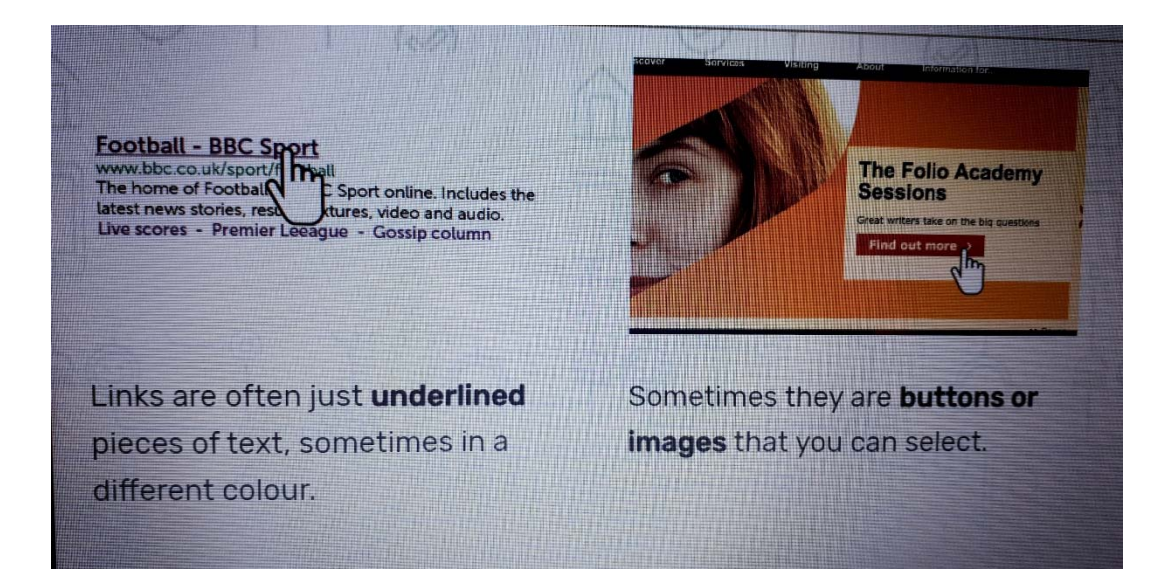

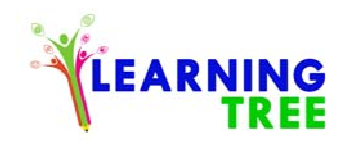

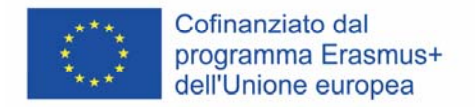

Il segnalibro funziona come il segnalibro per un libro vero e proprio. Aiuta quindi a trovare velocemente la pagina che ci interessa.

I browserd utilizzano a volte nomi differenti per I segnalibro; per esempio Firefox e Chrome li chiamano **Bookmarks(segnalibro** appunto) ma internet explorer li chiama **Favoriti.** Entrambi hanno lo stesso significato e funzionano allo stesso modo.

Ecco nella foto in basso una stellina in alto a destra del browser ad indicare la pagina favoriti o bookmarks.

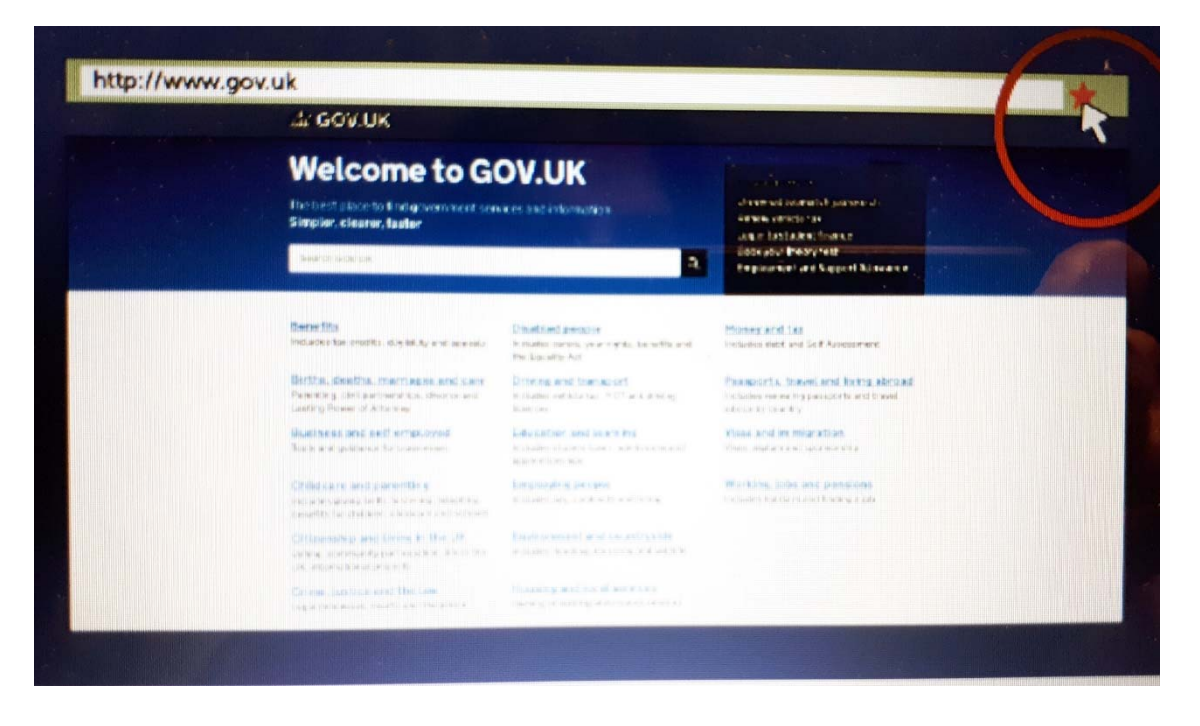

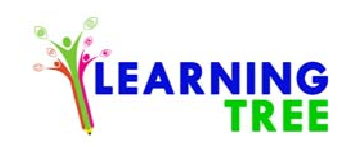

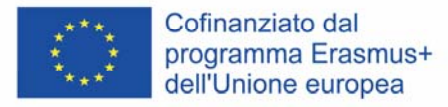

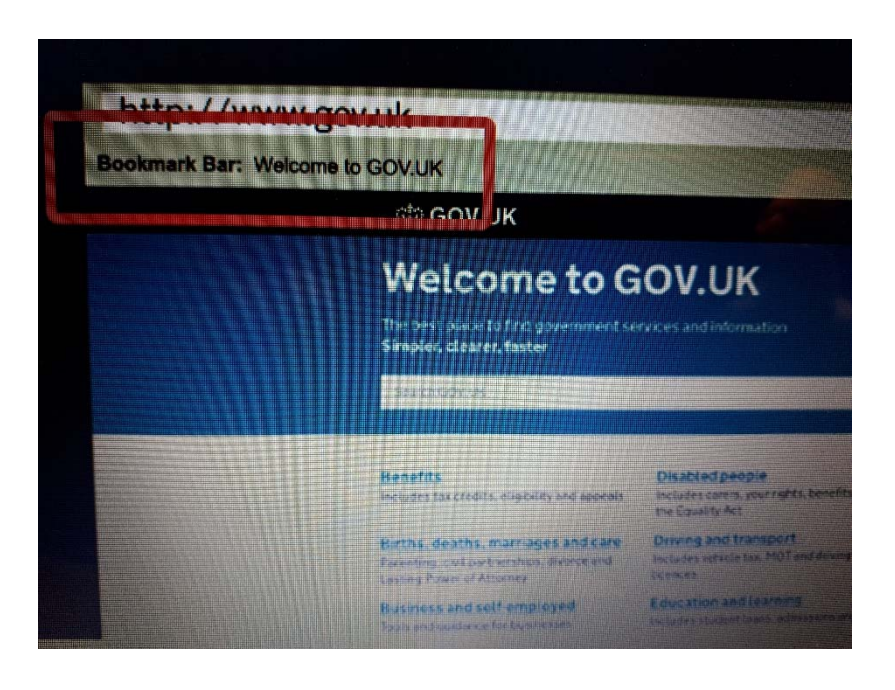

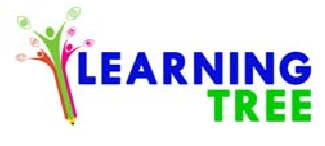

Cofinanziato dal programma Erasmus+ dell'Unione europea

Stampare una pagina:

Alcuni browsers hanno l'icona della Stampa per stampare la pagina web che sis ta visitando. Oppure tasto destroy selezionare File e stampa (cio si trova nel menu del browser).

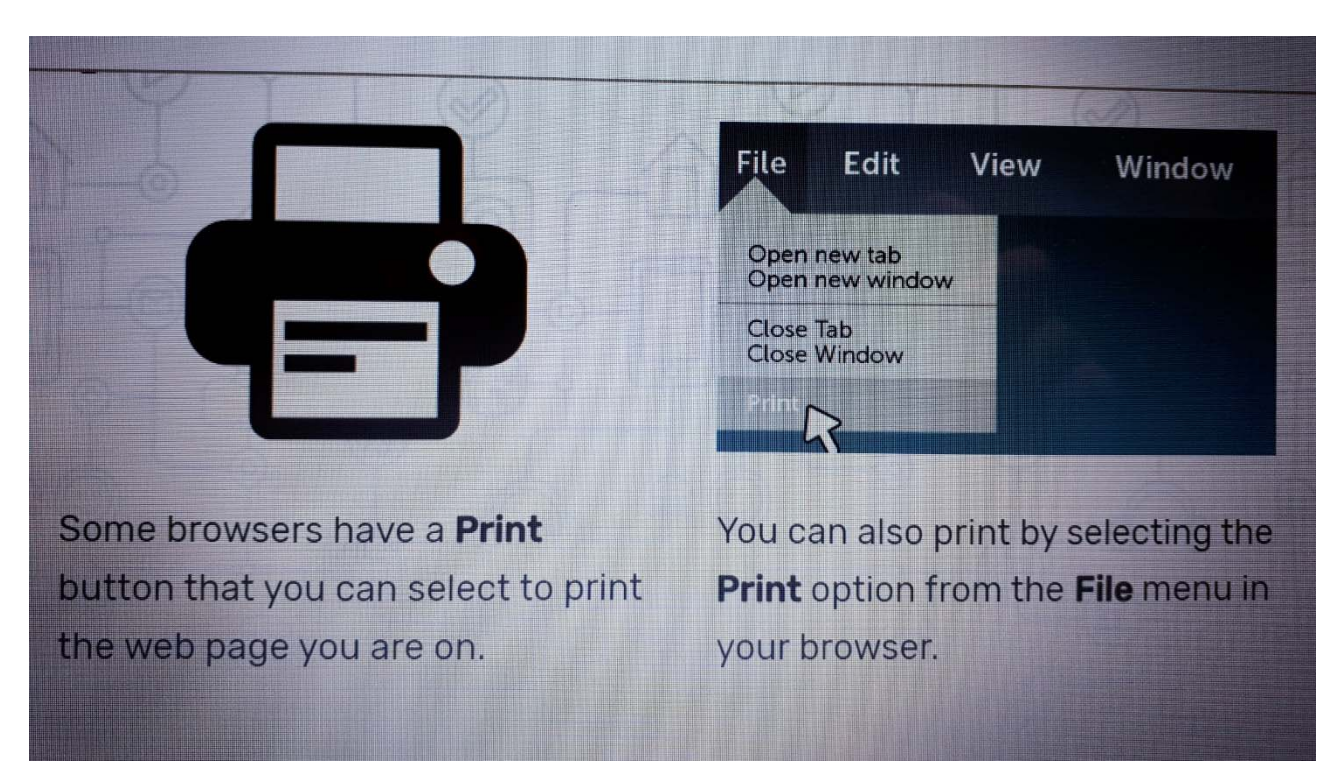

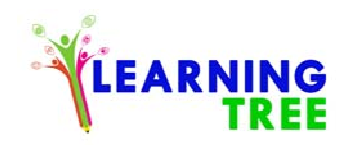

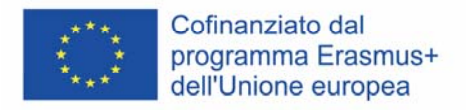

I motori di ricercar come Google Bing Yahoo possono aiutare a trivare dei siti web, fatti e informazioni in maniera molto veloce. Anche se si digita in maniera incorretta il motore di ricercar aiuta a trovare quanto desiderato dando anche suggerimenti.

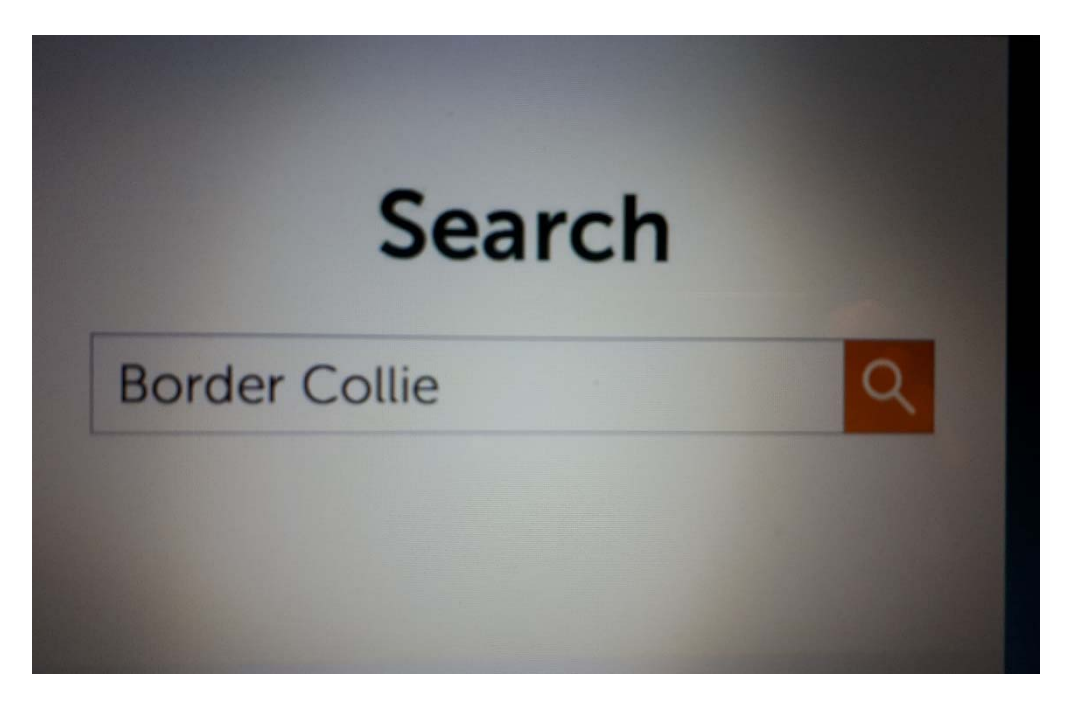

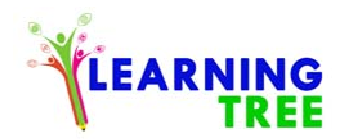

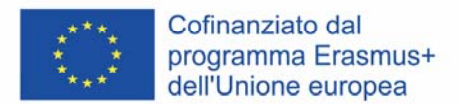

I motori di ricercar non sono gli unici per trovare informazioni su internet . molti siti web hanno le loro opzioni di ricercar dove si possono trovare innformazioni varie al loro inetrno.

#### Motore di ricerca

- Cerca informazioni in tutto Internet
- Raggruppa I risultati in websites immagini video ecc.
- Riconoscera una parola digitate incorretamente

#### Ricerca su sito web

- fornisce soltanto I risultati dello specific sito web
- raggruppa I risultati tutti insieme in una singola lista
- di solito non suggerisce alternative laddove ci siano errori di scrittura

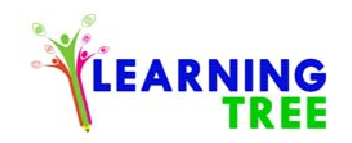

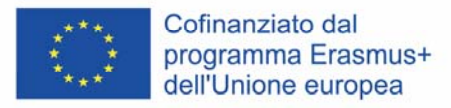

#### Esempio si ricerca su sito web

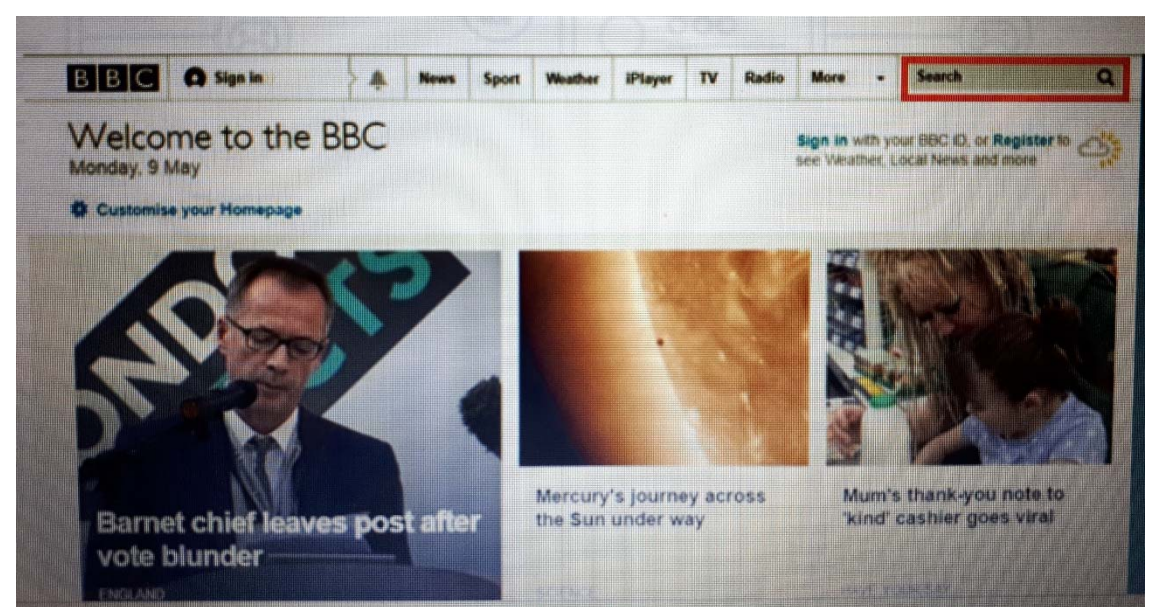

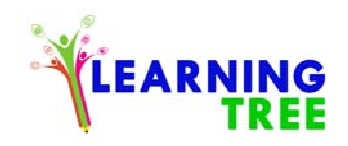

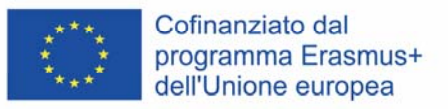

Internet e sicurezza:

Spiegazioni dei seguenti termini

Viruses, Trojan, Spyware

#### Antivirus Software, Spyware software, Firewalls

E' importante aggiornare la protezione antivirus regolarmente per assicurare protezione contro I piu recenti virus

Quando si acquista u computer di solito esso è fornito di antivirus free per u tot di mesi come Norton o McAfee. Assicurati di rinnovare e aggiornare I sistemi di sicurezza del tuo pc

Avast offer free antivirus

The Get Safe Online website è una fonte utile per aggiornamenti e suggerimenti a riguardo

Extra utili informazioni da consultare

www.learnmyway.com

www.digitalunite.com

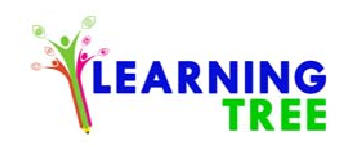

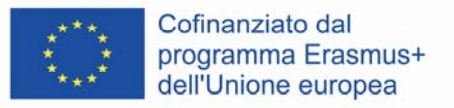

### **SCENARIO 7**

#### Copyright termini e condizioni

Ad un certo punto si vorranno utilizzare foto o testi trovati su internet.Ma bisogna tener presente che I siti web sono protetti da copyright come I libri ad esempio. Pertanto bisogna chiedere il permesso ai proprietary di siti web per utilizzo di foto e o altro materiale. Ricordare di leggere I **termini e le Condizioni** prima di scaricare qualunque cosa.

Le immagini so trovano con diversi formati e dimensioni. Di solito le immagini presentano il formato JPG (geipeg pronuncia).

Invece I documenti scaricabili si presentano solitamente nel formato PDF (formato di document portabile).

Nota : E' possibile trovare su you tube semplice tutorials che spiegano come salvare le immagini da internet

https://www.youtube.com/watch?v=81uUus6-ZYQ

<u>Cronologia internet: dopo aver spiegato e appreso la differenza tra google e google chrome si puo passare a capire come trovare la cronologia e cancellarla.</u>

In alto a destra del browser se si clicca tasto destroy si apre tendina e scorrendo si trova cronologia e le varie opzioni e modifiche che si possono apportare ad essa.

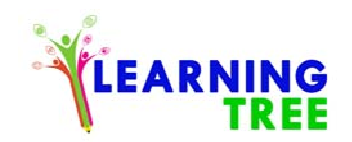

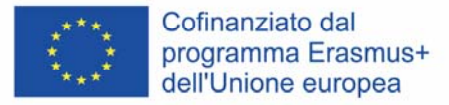

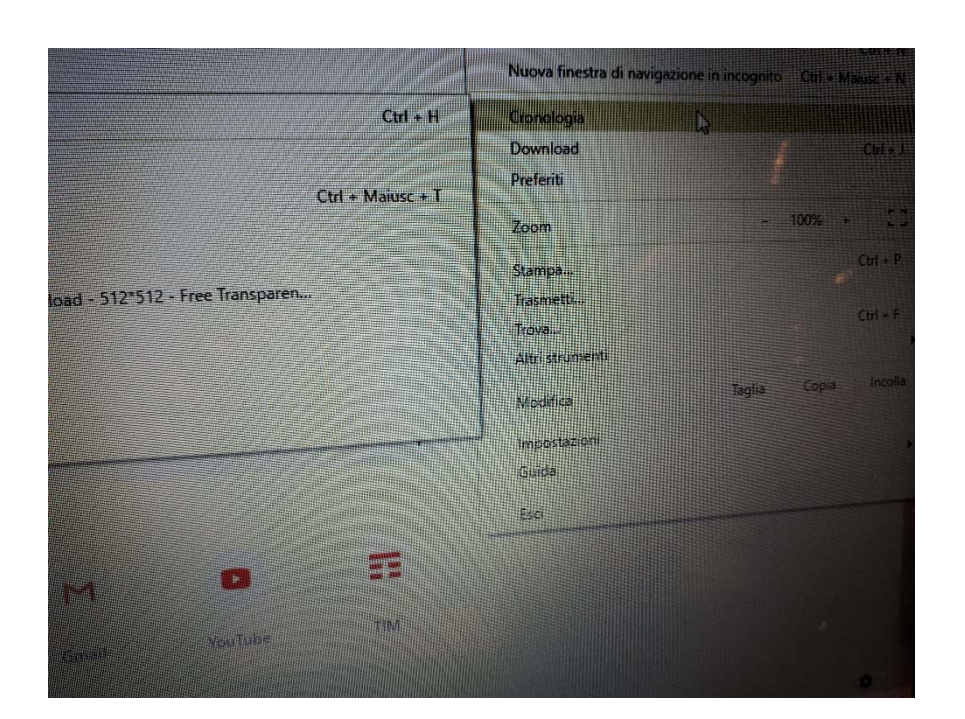

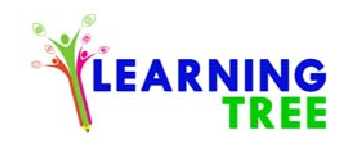

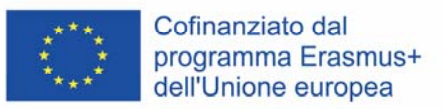

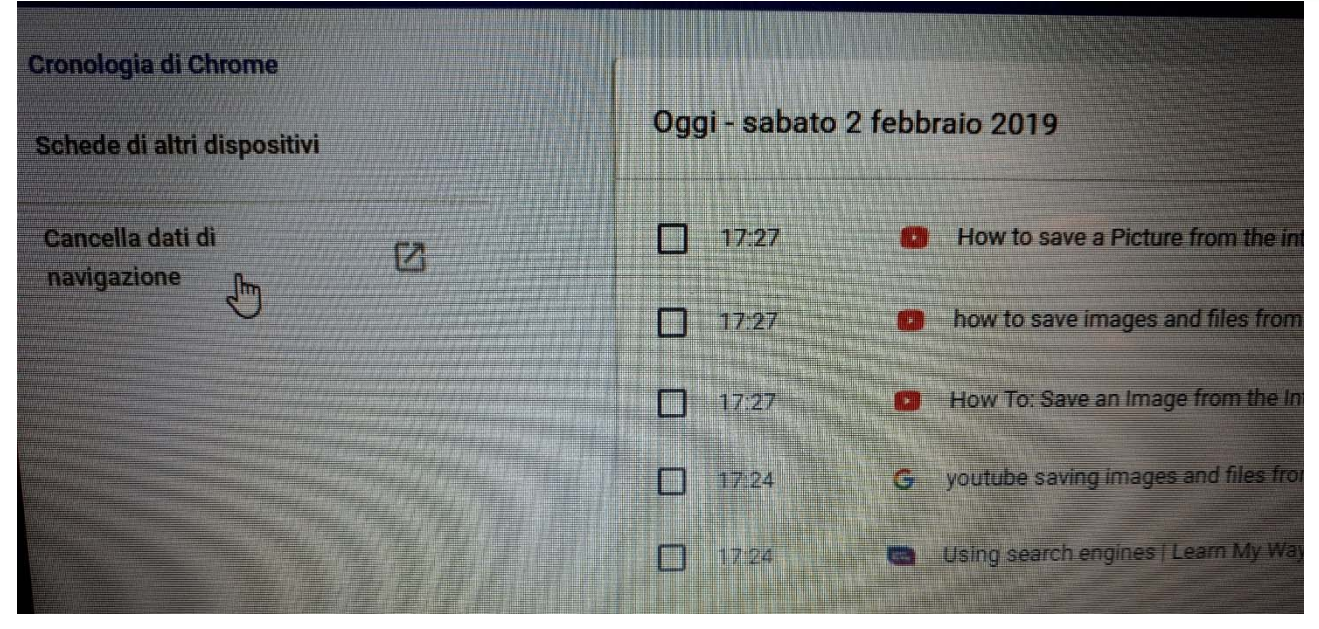

Extra info per guida istruzioni ed esercitazioni a :

www.learnmyway.com

www.digitalunite.com

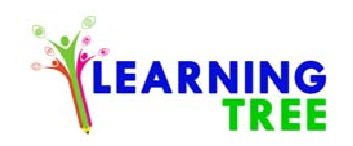

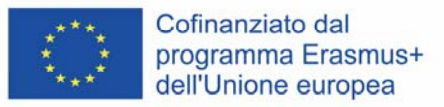

## **SCENARIO 8**

Scoprire le app di Google

https://www.youtube.com/watch?v=jMWrsRNveSI

tutorial su come creare un account Gmail:

https://www.youtube.com/watch?v=eMS2iPtCxzg

https://www.youtube.com/watch?v=koJIF6YDqqA

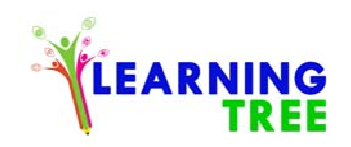

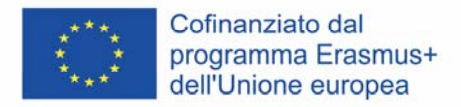

## **SCENARI 11-12**

1. Nel motore di ricerca www.google.pl, scrivi "Ahnenblatt e premi Invio".

- 2. Selezionare la pagina del programma Ahnenblatt.
- 3. Selezionare il pulsante Download
- 4. Scegliere la versione completa del programma: Scarica la versione completa.

Attendere che il file venga scaricato.

Durante le classi, si preferisce la versione da trasportatori a pendrive.

5. Nella cartella Downloads, selezionare il file di installazione 'absetup' e fare doppio clic.

6-9. Seguire il processo di installazione facendo clic su Avanti>.

10. Infine, selezionare Fine e il programma si avvia.Un'icona come questa, apparirà sul vostro desktop.

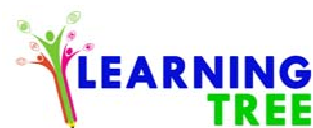

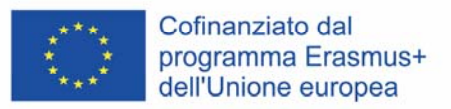

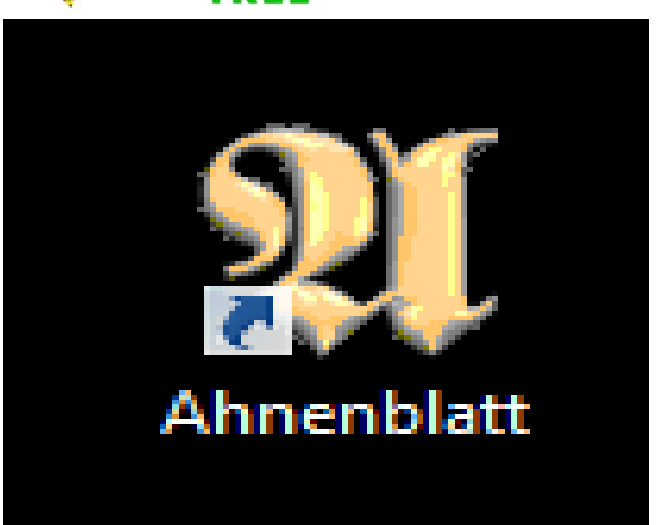

11. Se si desidera creare un nuovo albero genealogico, fare clic su Nuova famiglia.

12. Se è necessario modificare la versione linguistica del programma, fare clic sulla scheda Lingua e selezionare quella dall'elenco.

13. Inserisci il tuo cognome, il tuo nome e scegli il sesso in prima persona (per esempio te stesso).

14. Nella finestra successiva è possibile inserire i dati successivi: Data e luogo di nascita, professione e, nel caso del defunto, data e luogo del decesso.

Dopo aver completato l'immissione dei dati, premere il pulsante verde.

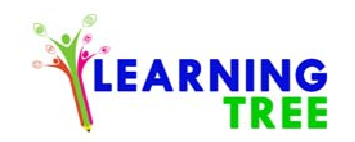

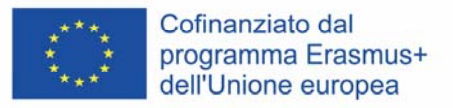

15. Per salvare il tuo lavoro, clicca: Risparmiate.

16. Selezionare la cartella in cui si desidera salvare il file.Estensione del file. Ahnen - file - è modificabile solo in questo programma.Il file GEDCOM è il più popolare e universale. Lo aprirai in qualsiasi programma di genealogia.

17. Quando clicchiamo su una persona inserita, possiamo vedere le informazioni su di essa nella finestra superiore.

18. Clicca sul rettangolo blu per inserire i dati di tuo padre. E poi clicca: Si'.

19. Come prima, inserisci il nome di tuo padre. Nella finestra successiva, inserire altri dati e confermare.

20. Aggiungi tua madre in un modo simile.

- 21. Con il pulsante '+' è possibile aggiungere un marito o una moglie a una persona.
- 22. Cliccando sul rettangolo grigio è possibile aggiungere i figli della coppia selezionata.

23. In questo modo, abbiamo già tre generazioni della nostra famiglia.

24. Quando si desidera riavviare il programma, fare doppio clic sull'icona.

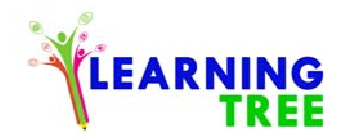

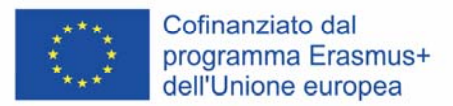

Per tornare agli effetti del lavoro precedente, selezionare Apri recentemente sviluppato. Oppure selezionare Apri file di famiglia esistenti e cercare il file nella cartella appropriata.

25. Nei passi successivi, aggiungete i vostri nonni.E se avete informazioni, anche i vostri bisnonni.

26. Il livello di avanzamento dipende dallo stato delle nostre conoscenze sulla famiglia. Nel corso del tempo, si svilupperà.

27. Fare doppio clic sulla persona selezionata o sull'icona della matita.

- 28. Andare alla scheda Immagini / dati.
- 29. Fare clic sul pulsante "+".

30. Selezionare la cartella in cui sono stati precedentemente preparati i ritratti.

Quindi fare clic su Apri.

Viene visualizzata una finestra che chiede se si desidera copiare le foto nella directory dei media. Si consiglia di cliccare su Sì.

31. L'immagine apparirà in questa parte. Alla fine, confermare con il pulsante verde.
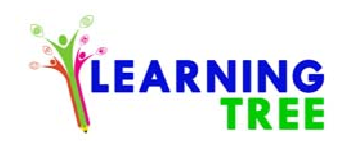

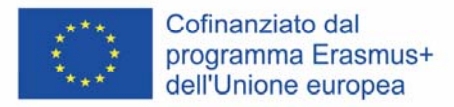

32. Nella vista generale, il ritratto della persona è visibile nell'angolo in alto a sinistra.

33. Fare clic sul pulsante "Scheda".

34. Nelle schede superiori, è possibile selezionare il tipo di albero da stampare. Nel nostro caso, è meglio usare la "clessidra". Mostrerà ai nostri antenati e discendenti.

Qui è possibile impostare le opzioni relative alle presentazioni delle persone.

35. A questo punto, è possibile impostare il colore e l'aspetto delle cornici. In questo punto si selezionano i dati delle persone visibili nell'albero.

36. Dopo aver specificato l'opzione, si dovrebbe scegliere la persona per la quale si genera l'albero. Scegliere da dato o

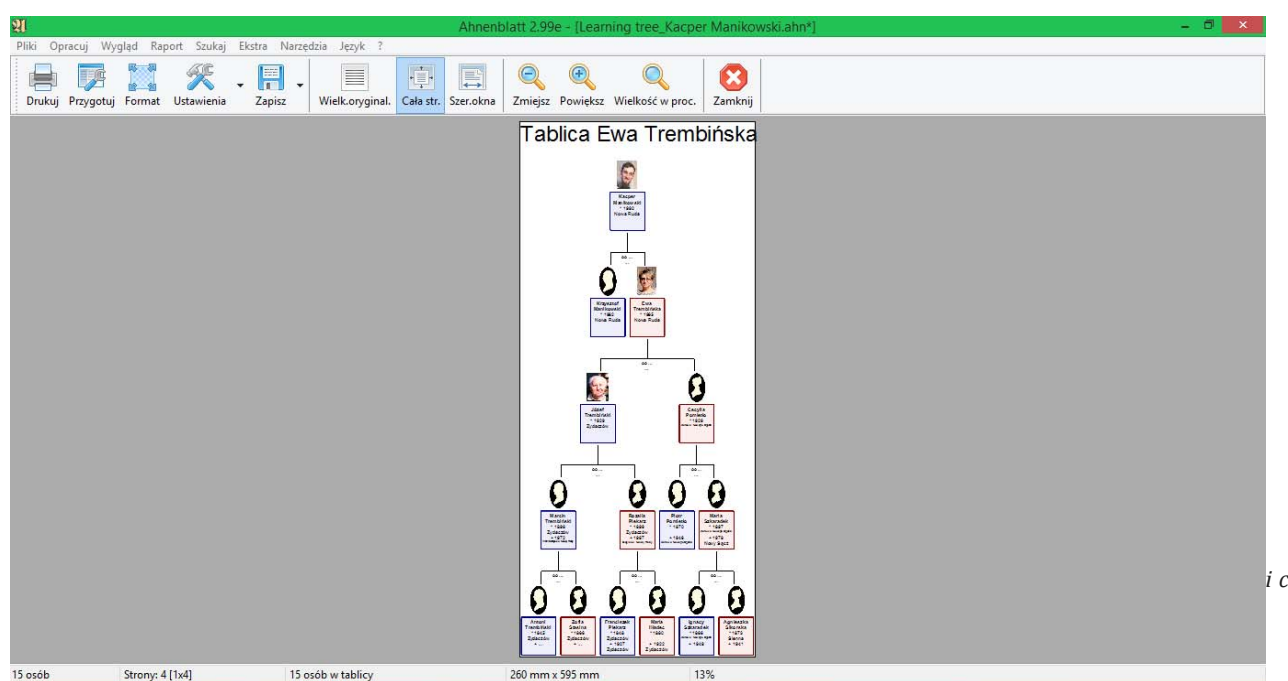

cercare tutte le persone.

37. È possibile salvarli nel formatoselezionato cliccando su "Salva".Modificare le impostazioni, il formatoo la stampa diretta.L'albero generato ha questo aspetto.

i che riflettono solo le opinioni degli autori e la Commissione